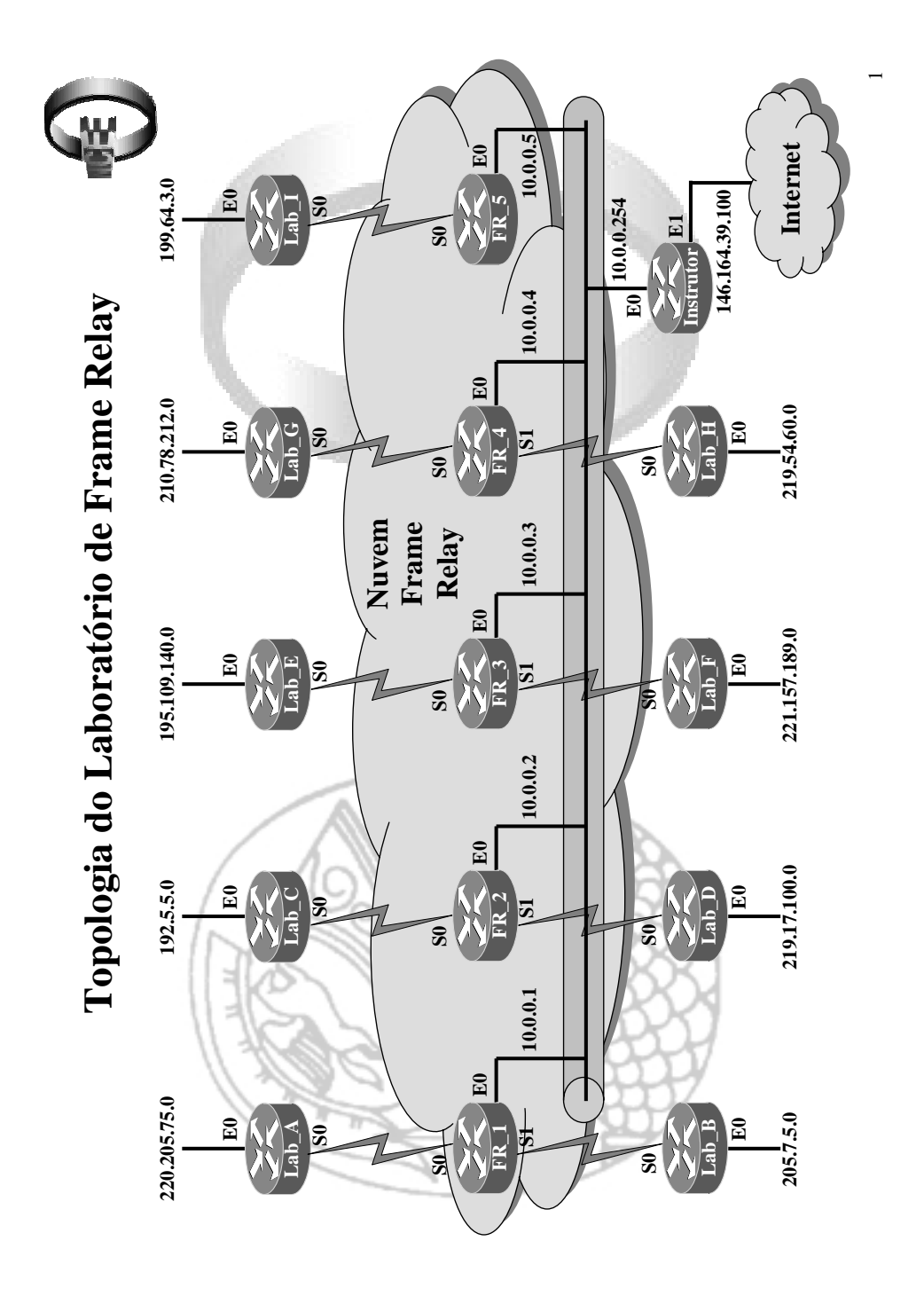

|           |         | Та          | bela de DLC                                                                                                    | Is      |      | <b>U</b> E |
|-----------|---------|-------------|----------------------------------------------------------------------------------------------------|---------|------|------------|
| Origem    | Destino | DLCI        | Origem                                                                                                    | Destino | DLCI |            |
| <b>a</b>  | Lab A   |             | H                                                                                                    | Lab A   | 610  | 1          |
|           | Lab B   | 120         | 2DA                                                                                                    | Lab B   | 620  | 1          |
|           | Lab C   | 130         | A U VAIN                                                                                                    | Lab C   | 630  | 1          |
|           | Lab D   | 140         | 1112 7 111 -                                                                                                    | Lab D   | 640  | 1          |
| Lab A     | Lab E   | 150         | Lab F                                                                                                    | Lab E   | 650  | 1          |
|           | Lab F   | 160         | AC US                                                                                                    | Lab F   |      | 1          |
|           | Lab G   | 170         | 11/102                                                                                                    | Lab G   | 670  | 1          |
|           | Lab H   | 180         |                                                                                                    | Lab H   | 680  | 1          |
|           | Lab I   | 190         |                                                                                                    | Lab I   | 690  | 1          |
|           | 1.1     | 711         | FILM                                                                                                    | 1 2     |      | 1          |
| Origem    | Destino | DLCI        | Origem                                                                                                    | Destino | DLCI |            |
|           | Lab_A   | 210         | 9/11/1 -                                                                                                    | Lab_A   | 710  | 1          |
|           | Lab_B   | VE- S       |                                                                                                    | Lab_B   | 720  | 1          |
|           | Lab_C   | 230         |                                                                                                    | Lab_C   | 730  | 1          |
|           | Lab_D   | 240         | 9 6-0                                                                                                    | Lab_D   | 740  | 1          |
| Lab_B     | Lab_E   | 250         | Lab_G                                                                                                    | Lab_E   | 750  | 1          |
|           | Lab_F   | 260         | CALL TRK                                                                                                    | Lab_F   | 760  | 1          |
|           | Lab_G   | 270         | -0-202                                                                                                    | Lab_G   |      | 1          |
|           | Lab_H   | 280         | - COOM                                                                                                    | Lab_H   | 780  | 1          |
|           | Lab_I   | 290         | JAN TO                                                                                                    | Lab_I   | 790  | ]          |
|           |         | 1           | V VVV                                                                                                    |         |      | -          |
| Origem    | Destino | DLCI        | Origem                                                                                                    | Destino | DLCI |            |
|           | Lab_A   | 310         | HYYY Y                                                                                                    | Lab_A   | 810  | 1          |
|           | Lab_B   | 320         |                                                                                                    | Lab_B   | 820  |            |
|           | Lab_C   |             |                                                                                                    | Lab_C   | 830  | 1          |
| L-L-C     | Lab_D   | 340         |                                                                                                    | Lab_D   | 840  | 1          |
| Lab_C     | Lab_E   | 350         | Lab_H                                                                                                    | Lab_E   | 850  | 4          |
|           | Lab_F   | 270         |                                                                                                    | Lab_F   | 860  | 1          |
|           | Lab_G   | 3/0         |                                                                                                    | Lab_G   | 870  |            |
|           | Lab_H   | 380         |                                                                                                    | Lab_H   |      |            |
|           | Lau_1   | 390         |                                                                                                    | Lab_1   | 890  | J          |
| Origem    | Destino | DLCI        | Origem                                                                                                    | Destino | DLCL | 1          |
|           | Lab_A   | 410         | ongen                                                                                                    | Lab A   | 910  | 1          |
|           | Lab_B   | 420         |                                                                                                    | Lab B   | 920  | 1          |
|           | Lab_C   | 430         |                                                                                                    | Lab C   | 930  | 1          |
|           | Lab_D   | -           | a charter of the second second second second second second second second second second second second second se                                                                                                    | Lab D   | 940  | 1          |
| Lab_D     | Lab_E   | 450         | Lab I                                                                                                    | Lab E   | 950  | 1          |
|           | Lab_F   | 460         | Contraction of the local division of the local division of the loc | Lab_F   | 960  | 1          |
|           | Lab_G   | 470         |                                                                                                    | Lab_G   | 970  | 1          |
|           | Lab_H   | 480         |                                                                                                    | Lab_H   | 980  | 1          |
|           | Lab_I   | 490         | Industry in the local division of the local division of the local  | Lab_I   |      | ]          |
| 0.1       | D (     | DICI        |                                                                                                    |         |      |            |
| Origem    | Destino | DLCI<br>510 |                                                                                                    |         |      |            |
|           | Lab_A   | 510         |                                                                                                    |         |      |            |
|           | Lab_B   | 520         |                                                                                                    |         |      |            |
|           | Lab_C   | 530         |                                                                                                    |         |      |            |
| Lob F     | Lab_D   | 540         |                                                                                                    |         |      |            |
| Lab_E<br> | Lab E   | 560         |                                                                                                    |         |      |            |
|           | Lau_r   | 570         |                                                                                                    |         |      |            |
|           | Lab_U   | 520         |                                                                                                    |         |      |            |
|           | Lau_n   | 500         |                                                                                                    |         |      |            |
|           | La0_1   | 590         |                                                                                                    |         |      |            |

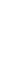

# Configuração dos Roteadores da Nuvem Frame Relay

## 1. FR\_1

hostname FR\_1 enable secret cisco enable password cisco1

frame-relay switching

line con 0 exec-timeout 0 0 logging synchronous password cisco login

line aux 0 exec-timeout 0 0 logging synchronous password cisco login

line vty 0 4 exec-timeout 0 0 password cisco login

interface e 0 description tunnel com frame-relay encapsulado em IP ip add 10.0.0.1 255.255.255.0

no shutdown

interface tunnel 12 description tunnel entre FR\_1 e FR\_2 tunnel source e0 tunnel destination 10.0.0.2

interface tunnel 13 description tunnel entre FR\_1 e FR\_3 tunnel source e0 tunnel destination 10.0.0.3

interface tunnel 14 description tunnel entre FR\_1 e FR\_4 tunnel source e0 tunnel destination 10.0.0.4

interface tunnel 15 description tunnel entre FR\_1 e FR\_5 tunnel source e0 tunnel destination 10.0.0.5

interface tunnel 19 description tunnel entre FR\_1 e Instrutor tunnel source e0 tunnel destination 10.0.0.254 interface s 0 description ligado ao roteador Lab\_A no ip address encapsulation frame-relay clock rate 56000 frame-relay intf-type dce

! Lab A (120) ==> Lab B (210) frame-relay route 120 interface s1 210 !Lab A (130)  $\implies$  tunnel12 (135)  $\implies$  Lab C (310) frame-relay route 130 interface tunnel12 135  $!Lab A(140) \Longrightarrow tunnel12(145) \Longrightarrow Lab D(410)$ frame-relay route 140 interface tunnel12 145  $!Lab A(150) \Longrightarrow tunnel13(155) \Longrightarrow Lab E(510)$ frame-relay route 150 interface tunnel13 155 ! Lab A (160) ==> tunnel13 (165) ==> Lab F (610) frame-relay route 160 interface tunnel13 165 !Lab A(170) => tunnel14(175) => Lab G(710) frame-relay route 170 interface tunnel14 175 !Lab A (180)  $\implies$  tunnel14 (185)  $\implies$  Lab H (810) frame-relay route 180 interface tunnel14 185  $!Lab A (190) \Longrightarrow tunnel15 (195) \Longrightarrow Lab I (910)$ frame-relay route 190 interface tunnel15 195 no shutdown

interface s 1 description ligado ao roteador Lab\_B no ip address encapsulation frame-relay clock rate 56000 frame-relay intf-type dce

! Lab B (210) ==> Lab A (120) frame-relay route 210 interface s0 120 !Lab B (230)  $\implies$  tunnel12 (235)  $\implies$  Lab C (320) frame-relay route 230 interface tunnel12 235  $!Lab B(240) \Longrightarrow tunnel12(245) \Longrightarrow Lab D(420)$ frame-relay route 240 interface tunnel12 245 !Lab B (250) ==> tunnel13 (255) ==> Lab E (520) frame-relay route 250 interface tunnel13 255  $! Lab_B(260) \Longrightarrow tunnel13(265) \Longrightarrow Lab_F(620)$ frame-relay route 260 interface tunnel13 265  $! Lab_B(270) \Longrightarrow tunnel14(275) \Longrightarrow Lab_G(720)$ frame-relay route 270 interface tunnel14 275 ! Lab\_B (280) ==> tunnel14 (285) ==> Lab\_H (820) frame-relay route 280 interface tunnel14 285  $! Lab_B(290) \Longrightarrow tunnel15(295) \Longrightarrow Lab_I(920)$ frame-relay route 290 interface tunnel15 295 no shutdown

## 2. FR\_2

hostname FR\_2 enable secret cisco enable password cisco1

frame-relay switching

line con 0 exec-timeout 0 0 logging synchronous password cisco login

line aux 0 exec-timeout 0 0 logging synchronous password cisco login

line vty 0 4 exec-timeout 0 0 password cisco login

interface e 0 description tunnel com frame-relay encapsulado em IP ip add 10.0.0.2 255.255.255.0 no shutdown

interface tunnel 21 description tunnel entre FR\_2 e FR\_1 tunnel source e0 tunnel destination 10.0.0.1

interface tunnel 23 description tunnel entre FR\_2 e FR\_3 tunnel source e0 tunnel destination 10.0.0.3

interface tunnel 24 description tunnel entre FR\_2 e FR\_4 tunnel source e0 tunnel destination 10.0.0.4

interface tunnel 25 description tunnel entre FR\_2 e FR\_5 tunnel source e0 tunnel destination 10.0.0.5

interface tunnel 29 description tunnel entre FR\_2 e Instrutor tunnel source e0 tunnel destination 10.0.0.254 interface s 0 description ligado ao roteador Lab\_C no ip address encapsulation frame-relay clock rate 56000 frame-relay intf-type dce

 $!Lab C(310) \Longrightarrow tunnel21(135) \Longrightarrow Lab A(130)$ frame-relay route 310 interface tunnel21 135 !Lab\_C (320) => tunnel21 (235) => Lab\_B (230) frame-relay route 320 interface tunnel21 235 ! Lab C (340) ==> Lab D (430)frame-relay route 340 interface s1 430 ! Lab C (350)  $\implies$  tunnel23 (355)  $\implies$  Lab\_E (530) frame-relay route 350 interface tunnel23 355 !Lab C (360) => tunnel23 (365) => Lab F (630) frame-relay route 360 interface tunnel23 365 ! Lab C (370)  $\implies$  tunnel24 (375)  $\implies$  Lab G (730) frame-relay route 370 interface tunnel24 375 ! Lab C (380)  $\implies$  tunnel24 (385)  $\implies$  Lab H (830) frame-relay route 380 interface tunnel24 385 ! Lab C (390)  $\implies$  tunnel25 (395)  $\implies$  Lab I (930) frame-relay route 390 interface tunnel25 395 no shutdown

interface s 1 description ligado ao roteador Lab\_D no ip address encapsulation frame-relay clock rate 56000 frame-relay intf-type dce

! Lab D(410) ==> tunnel21 (145) ==> Lab A(140) frame-relay route 410 interface tunnel21 145  $! Lab_D(420) \Longrightarrow tunnel21(245) \Longrightarrow Lab_B(240)$ frame-relay route 420 interface tunnel21 245 ! Lab D (430) ==> Lab C (340) frame-relay route 430 interface s0 340 ! Lab D (450) => tunnel23 (455) => Lab\_E (540) frame-relay route 450 interface tunnel23 455 !Lab D (460) => tunnel23 (465) => Lab F (640) frame-relay route 460 interface tunnel23 465  $!Lab D(470) \Longrightarrow tunnel24(475) \Longrightarrow Lab G(740)$ frame-relay route 470 interface tunnel24 475  $!Lab D(480) \Longrightarrow tunnel24(485) \Longrightarrow Lab H(840)$ frame-relay route 480 interface tunnel24 485  $! Lab_D(490) \Longrightarrow tunnel25(495) \Longrightarrow Lab_I(940)$ frame-relay route 490 interface tunnel25 495 no shutdown

## 3. FR\_3

hostname FR\_3 enable secret cisco enable password cisco1

frame-relay switching

line con 0 exec-timeout 0 0 logging synchronous password cisco login

line aux 0 exec-timeout 0 0 logging synchronous password cisco login

line vty 0 4 exec-timeout 0 0 password cisco login

interface e 0 description tunnel com frame-relay encapsulado em IP ip add 10.0.0.3 255.255.255.0 no shutdown

interface tunnel 31 description tunnel entre FR\_3 e FR\_1 tunnel source e0 tunnel destination 10.0.0.1

interface tunnel 32 description tunnel entre FR\_3 e FR\_2 tunnel source e0 tunnel destination 10.0.0.2

interface tunnel 34 description tunnel entre FR\_3 e FR\_4 tunnel source e0 tunnel destination 10.0.0.4

interface tunnel 35 description tunnel entre FR\_3 e FR\_5 tunnel source e0 tunnel destination 10.0.0.5

interface tunnel 39 description tunnel entre FR\_3 e Instrutor tunnel source e0 tunnel destination 10.0.0.254 interface s 0 description ligado ao roteador Lab\_E no ip address encapsulation frame-relay clock rate 56000 frame-relay intf-type dce

 $!Lab E(510) \Longrightarrow tunnel31(155) \Longrightarrow Lab A(150)$ frame-relay route 510 interface tunnel31 155 ! Lab\_E (520) ==> tunnel31 (255) ==> Lab\_B (250) frame-relay route 520 interface tunnel31 255 !Lab  $E(530) \Longrightarrow$  tunnel32(355)  $\Longrightarrow$  Lab C(350)frame-relay route 530 interface tunnel32 355 ! Lab  $E(540) \Longrightarrow$  tunnel32 (455)  $\Longrightarrow$  Lab\_D (450) frame-relay route 540 interface tunnel32 455 ! Lab E (560) ==> Lab F (650) frame-relay route 560 interface s1 650 ! Lab  $E(570) \Longrightarrow$  tunnel34(575)  $\Longrightarrow$  Lab G(750)frame-relay route 570 interface tunnel34 575 ! Lab  $E(580) \Longrightarrow$  tunnel34 (585)  $\Longrightarrow$  Lab H(850)frame-relay route 580 interface tunnel34 585 ! Lab E (590) ==> tunnel35 (595) ==> Lab I (950) frame-relay route 590 interface tunnel35 595 no shutdown

interface s 1 description ligado ao roteador Lab\_F no ip address encapsulation frame-relay clock rate 56000 frame-relay intf-type dce

! Lab F(610) ==> tunnel31 (165) ==> Lab A (160) frame-relay route 610 interface tunnel31 165  $! Lab_F(620) \Longrightarrow tunnel31(265) \Longrightarrow Lab_B(260)$ frame-relay route 620 interface tunnel31 265  $! Lab_F(630) \Longrightarrow tunnel32(365) \Longrightarrow Lab_C(360)$ frame-relay route 630 interface tunnel32 365  $! Lab F(640) \implies tunnel32(465) \implies Lab D(460)$ frame-relay route 640 interface tunnel32 465 ! Lab F (650) ==> Lab E (560)frame-relay route 650 interface s0 560  $! Lab F(670) \implies tunnel34(675) \implies Lab G(760)$ frame-relay route 670 interface tunnel34 675 ! Lab  $F(680) \Longrightarrow$  tunnel34 (685)  $\Longrightarrow$  Lab H(860)frame-relay route 680 interface tunnel34 685  $! Lab_F(690) \Longrightarrow tunnel35(695) \Longrightarrow Lab_I(960)$ frame-relay route 690 interface tunnel35 695 no shutdown

## 4. FR\_4

hostname FR\_4 enable secret cisco enable password cisco1

frame-relay switching

line con 0 exec-timeout 0 0 logging synchronous password cisco login

line aux 0 exec-timeout 0 0 logging synchronous password cisco login

line vty 0 4 exec-timeout 0 0 password cisco login

interface e 0 description tunnel com frame-relay encapsulado em IP ip add 10.0.0.4 255.255.255.0 no shutdown

interface tunnel 41 description tunnel entre FR\_4 e FR\_1 tunnel source e0 tunnel destination 10.0.0.1

interface tunnel 42 description tunnel entre FR\_4 e FR\_2 tunnel source e0 tunnel destination 10.0.0.2

interface tunnel 43 description tunnel entre FR\_4 e FR\_3 tunnel source e0 tunnel destination 10.0.0.3

interface tunnel 45 description tunnel entre FR\_4 e FR\_5 tunnel source e0 tunnel destination 10.0.0.5

interface tunnel 49 description tunnel entre FR\_4 e Instrutor tunnel source e0 tunnel destination 10.0.0.254 interface s 0 description ligado ao roteador Lab\_G no ip address encapsulation frame-relay clock rate 56000 frame-relay intf-type dce

 $! Lab G(710) \Longrightarrow tunnel41(175) \Longrightarrow Lab A(170)$ frame-relay route 710 interface tunnel41 175  $! Lab_G(720) \Longrightarrow tunnel41(275) \Longrightarrow Lab_B(270)$ frame-relay route 720 interface tunnel41 275 !Lab G(730)  $\implies$  tunnel42(375)  $\implies$  Lab C(370) frame-relay route 730 interface tunnel42 375 ! Lab  $G(740) \Longrightarrow$  tunnel42 (475)  $\Longrightarrow$  Lab D(470)frame-relay route 740 interface tunnel42 475 !Lab G(750) => tunnel43 (575) => Lab E(570) frame-relay route 750 interface tunnel43 575 ! Lab G (760) => tunnel43 (675) => Lab F (670) frame-relay route 760 interface tunnel43 675 ! Lab G (780) ==> Lab H (870) frame-relay route 780 interface s1 870 ! Lab G (790)  $\implies$  tunnel45 (795)  $\implies$  Lab I (970) frame-relay route 790 interface tunnel45 795 no shutdown

interface s 1 description ligado ao roteador Lab\_H no ip address encapsulation frame-relay clock rate 56000 frame-relay intf-type dce

!Lab H(810) ==> tunnel41 (185) ==> Lab A(180) frame-relay route 810 interface tunnel41 185  $!Lab_H(820) \Longrightarrow tunnel41(285) \Longrightarrow Lab_B(280)$ frame-relay route 820 interface tunnel41 285  $! Lab_H(830) \Longrightarrow tunnel42(385) \Longrightarrow Lab_C(380)$ frame-relay route 830 interface tunnel42 385  $! Lab H(840) \Longrightarrow tunnel42(485) \Longrightarrow Lab D(480)$ frame-relay route 840 interface tunnel42 485 ! Lab H (850)  $\implies$  tunnel43 (585)  $\implies$  Lab E (580) frame-relay route 850 interface tunnel43 585  $!Lab H(860) \Longrightarrow tunnel43(685) \Longrightarrow Lab F(680)$ frame-relay route 860 interface tunnel43 685 ! Lab H (870) ==> Lab G (780) frame-relay route 870 interface s0 780  $! Lab_H(890) \Longrightarrow tunnel45(895) \Longrightarrow Lab_I(980)$ frame-relay route 890 interface tunnel45 895 no shutdown

## 5. FR\_5

hostname FR\_5 enable secret cisco enable password cisco1

frame-relay switching

line con 0 exec-timeout 0 0 logging synchronous password cisco login

line aux 0 exec-timeout 0 0 logging synchronous password cisco login

line vty 0 4 exec-timeout 0 0 password cisco login

interface e 0 description tunnel com frame-relay encapsulado em IP ip add 10.0.0.5 255.255.255.0 no shutdown

interface tunnel 51 description tunnel entre FR\_5 e FR\_1 tunnel source e0 tunnel destination 10.0.0.1

interface tunnel 52 description tunnel entre FR\_5 e FR\_2 tunnel source e0 tunnel destination 10.0.0.2

interface tunnel 53 description tunnel entre FR\_5 e FR\_3 tunnel source e0 tunnel destination 10.0.0.3 interface tunnel 54 description tunnel entre FR\_5 e FR\_4 tunnel source e0 tunnel destination 10.0,0,4 interface tunnel 59 description tunnel entre FR\_5 e Instrutor

tunnel destination 10.0.0.254 interface s 0 description ligado ao roteador Lab\_I no ip address encapsulation frame-relay clock rate 56000

tunnel source e0

frame-relay intf-type dce ! Lab\_I (910) ==> tunnel51 (195) ==> Lab\_A (190) frame-relay route 910 interface tunnel51 195 ! Lab I (920) ==> tunnel51 (295) ==> Lab B (290) frame-relay route 920 interface tunnel51 295  $! Lab_I(930) \Longrightarrow tunnel52(395) \Longrightarrow Lab_C(390)$ frame-relay route 930 interface tunnel52 395  $!Lab I(940) \Longrightarrow tunnel52(495) \Longrightarrow Lab D(490)$ frame-relay route 940 interface tunnel52 495  $! Lab_I (950) \implies$  tunnel53 (595)  $\implies$  Lab\_E (590) frame-relay route 950 interface tunnel53 595  $!Lab I(960) \implies tunnel53(695) \implies Lab F(690)$ frame-relay route 960 interface tunnel53 695 ! Lab I (970) ==> tunnel54 (795) ==> Lab G (790) frame-relay route 970 interface tunnel54 795 ! Lab\_I (980) ==> tunnel54 (895) ==> Lab\_H (890) frame-relay route 980 interface tunnel54 895 no shutdown

interface s 1 description nao esta ligado no ip address shutdown

## 6. FR\_Instrutor

hostname FR\_Instrutor enable secret cisco enable password cisco1

line con 0 exec-timeout 0 0 logging synchronous password cisco login

line aux 0 exec-timeout 0 0 logging synchronous password cisco login

line vty 0 4 exec-timeout 0 0 password cisco login interface e 0 description ligado com os roteadores framerelay 1 a 5 ip add 10.0.0.254 255.255.255.0 no shutdown

interface e 1 description ligado com a rede NCE ip add 146.164.39.100 255.255.255.0 no shutdown

interface s 0 description nao ligado no ip address shutdown

interface s 1 description nao ligado no ip address shutdown

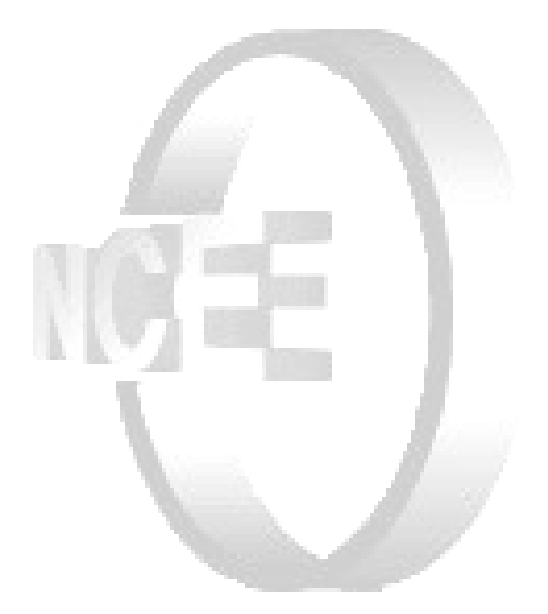

# Frame Relay CISCO ACADEMY - NCE/UFRJ

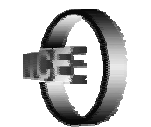

## Objetivos

Familiarizar com os procedimentos para efetuar a configuração para ligar roteadores Cisco em uma rede Frame Relay.

## Montagem Inicial

Os 9 roteadores serão divididos em três grupos de três roteadores cada. Cada roteador utilizará apenas as interfaces Ethernet 0 e a Serial 0 e se ligarão à rede Frame Relay (nuvem) do laboratório Cisco conforme o esquema abaixo.

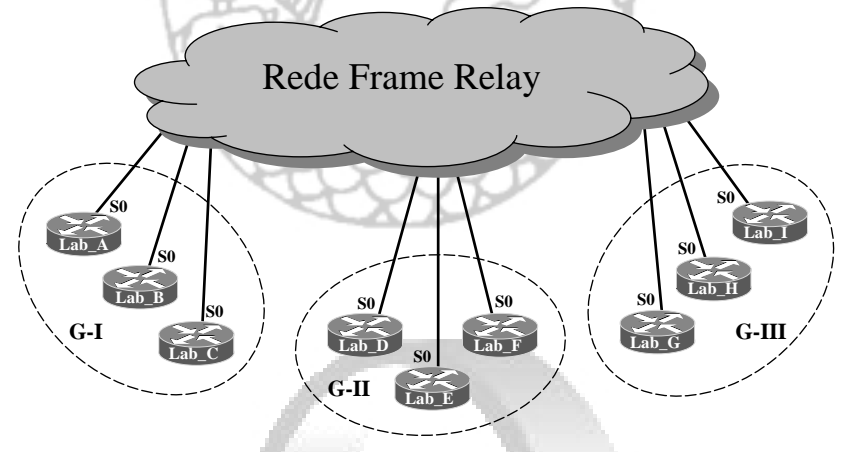

Cada roteador se comunicará, inicialmente, apenas com os roteadores do seu grupo, e os DLCIs a serem usados são os mesmos já divulgados.

| 1 | Grupo | Roteadores           |  |  |
|---|-------|----------------------|--|--|
|   | I     | Lab_A, Lab_B e Lab_C |  |  |
|   | II    | Lab_D, Lab_E e Lab_F |  |  |
|   |       | Lab_G, Lab_H e Lab_I |  |  |
|   |       | Lab_G, Lab_H e Lab_I |  |  |

## Configuração Inicial

Os endereços IP da interface Ethernet de cada roteador são os mesmos utilizados na topologia do laboratório Cisco original:

| Roteador | IP da E0     | Roteador | IP da E0      | Roteador | IP da E0     |
|----------|--------------|----------|---------------|----------|--------------|
| Lab_A    | 220.205.75.0 | Lab_D    | 219.17.100.0  | Lab_G    | 210.78.212.0 |
| Lab_B    | 205.7.5.0    | Lab_E    | 195.109.140.0 | Lab_H    | 219.54.60.0  |
| Lab_C    | 192.5.5.0    | Lab_F    | 221.157.189.0 | Lab_I    | 199.64.3.0   |

## Exercício 1 – Conexões Ponto-a-Ponto Hub-and-Spoke

Cada grupo será ligado conforme a figura abaixo e apenas dois circuitos virtuais foram contratados na Concessionária de Serviços: um que liga o primeiro roteador ao segundo (CV1) e outro que liga o segundo roteador ao terceiro (CV2).

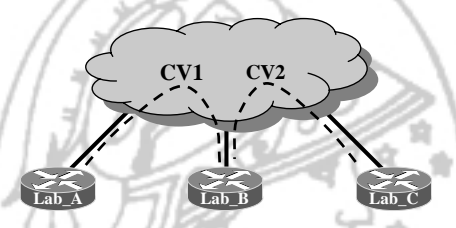

Configure os roteadores utilizando os seguintes endereços IP para cada circuito virtual contratado:

| Grupo | CV1           | IP            | CV2           | IP            |
|-------|---------------|---------------|---------------|---------------|
| I     | Lab_A – Lab_B | 200.100.100.0 | Lab_B – Lab_C | 200.100.200.0 |
| II    | Lab_D – Lab_E | 200.150.100.0 | Lab_E – Lab_F | 200.150.200.0 |
| III   | Lab_G – Lab_H | 200.200.100.0 | Lab_H – Lab_I | 200.200.200.0 |

Como o roteador central tem 2 circuitos virtuais, será necessário usar subinterface para configurar a interface S0. Na configuração dos outros roteadores pode, ou não, ser usada a subinterface.

- 1. Programações Usando Interface na Serial 0 de Lab\_A e Lab\_C
  - a. Programação de Lab\_A
- Lab\_A# config terminal Lab\_A(config)# interface serial 0 Lab\_A(config-if)# description CV1 para Lab\_B Lab\_A(config-if)# encapsulation frame-relay Lab\_A(config-if)# ip address 200.100.100.1 255.255.255.0 Lab\_A(config-if)# frame-relay interface-dlci 120 Lab\_A(config-fr-dlci)# end

## b. Programação de Lab\_B

Lab\_B# config terminal Lab\_B(config)# interface serial 0 Lab\_B(config-if)# encapsulation frame-relay Lab\_B(config-if)# no ip address Lab\_B(config-if)# interface serial 0.1 point-to-point Lab\_B(config-subif)# description CV1 para Lab\_A Lab\_B(config-subif)# ip address 200.100.100.2 255.255.255.0 Lab\_B(config-subif)# ip address 200.100.100.2 255.255.255.0 Lab\_B(config-subif)# frame-relay interface-dlci 210 Lab\_B(config-fr-dlci)# interface serial 0.2 point-to-point Lab\_B(config-subif)# description CV2 para Lab\_C Lab\_B(config-subif)# description CV2 para Lab\_C Lab\_B(config-subif)# ip address 200.100.200.1 255.255.255.0 Lab\_B(config-subif)# frame-relay interface-dlci 230 Lab\_B(config-fr-dlci)# end

## c. Programação de Lab\_C

- Lab\_C# config terminal
- Lab\_C(config)# interface serial 0
- Lab\_C(config-if)# description CV2 para Lab\_B
- Lab\_C(config-if)# encapsulation frame-relay
- Lab\_C(config-if)# ip address 200.100.200.2 255.255.255.0
- Lab\_C(config-if)# frame-relay interface-dlci 320
- Lab\_C(config-fr-dlci)# end

## d. Verificando os Circuitos Virtuais

Verifique o mapeamento IP x DLCI entrando com o comando show frame-relay map.

Lab\_A# sh frame-relay map Serial0 (up): ip 200.100.100.2 dlci 120(0x78,0x1C80), dynamic, broadcast,, status defined, active Serial0 (up): ip 200.100.200.2 dlci 130(0x82,0x2020), dynamic, broadcast,, status defined, active

## COCK N

Lab\_B# sh frame-relay map Serial0.1 (up): point-to-point dlci, dlci 210(0xD2,0x3420), broadcast status defined, active Serial0.2 (up): point-to-point dlci, dlci 230(0xE6,0x3860), broadcast status defined, active

## Lab\_C# sh frame-relay map

Serial0 (up): ip 200.100.100.1 dlci 310(0x136,0x4C60), dynamic, broadcast,, status defined, active Serial0 (up): ip 200.100.200.1 dlci 320(0x140,0x5000), dynamic, broadcast,, status defined, active

Observe que o PVC entre Lab\_A e Lab\_C está ativo mesmo não estando definido na programação! Isso ocorre porque os DLCIs 130 (em Lab\_A) e 310 (em Lab\_C) estão definidos na nuvem Frame Relay e são informados pelo switch através das LMIs. Através do *Inverse ARP* o IP da interface do outro lado é descoberto.

Da mesma forma, como os roteadores dos outros grupos também estão programados, outros DLCIs devem aparecer (isso irá depender do estado em que estão as programações dos outros roteadores).

Dessa forma a configuração dos 3 roteadores (ou eventualmente dos 9 roteadores) seria *full-mesh* (totalmente conectada) e não *hub-and-spoke*. Para que o laboratório funcione como foi definido é necessário excluir da nuvem Frame Relay todos os DLCIs não utilizados pelos 3 grupos.

Quando usamos subinterfaces, como em Lab\_B, não se atribui endereço IP à interface. Assim, os DLCIs não utilizados ficam associados à interface (sem endereço IP), de forma que o *Inverse ARP* não terá sucesso nesses DLCIs.

Através do comando **show frame-relay pvc** o estado de cada DLCI pode ser verificado. Executando esse comando em Lab\_B, observe que os DLCIs 210 e 230 estão ativos e associados às subinterfaces (Serial0.1 e Serial0.2) e os demais DLCIs estão inativos e associados à interface (Serial0).

Lab\_B# sh frame-relay pvc PVC Statistics for interface Serial0 (Frame Relay DTE)

## DLCI=210, DLCI USAGE=LOCAL, PVC STATUS=ACTIVE, INTERFACE=Serial0.1

input pkts 18output pkts 10in bytes 1154out bytes 1563dropped pkts 0in FECN pkts 0in BECN pkts 0out FECN pkts 0out BECN pkts 0in DE pkts 0out DE pkts 0out DE pkts 0out bcast pkts 10out bcast bytes 1563pvc create time 00:20:31. last time pvc status changed 00:20:22

### DLCI=230, DLCI USAGE=LOCAL, PVC STATUS=ACTIVE, INTERFACE=Serial0.2

input pkts 97output pkts 7in bytes 30090out bytes 1241dropped pkts 0in FECN pkts 0in BECN pkts 0out FECN pkts 0out BECN pkts 0in DE pkts 0out DE pkts 0out becast pkts 7out bcast pkts 7out bcast bytes 1241pvc create time 00:20:33, last time pvc status changed 00:11:13

### DLCI=240, DLCI USAGE=UNUSED, PVC STATUS=ACTIVE, INTERFACE=Serial0

input pkts 0output pkts 0in bytes 0out bytes 0dropped pkts 0in FECN pkts 0in BECN pkts 0out FECN pkts 0out BECN pkts 0in DE pkts 0out DE pkts 0out bcast pkts 0out bcast pkts 0out bcast bytes 0Num Pkts Switched 0pvc create time 00:20:34, last time pvc status changed 00:20:24

## DLCI=250, DLCI USAGE=UNUSED, PVC STATUS=ACTIVE, INTERFACE=Serial0

| input okts 0         | output pkts 0           | in bytes 0           |
|----------------------|-------------------------|----------------------|
| out bytes 0          | dropped pkts 0          | in FECN pkts 0       |
| in BECN pkts 0       | out FECN pkts 0         | out BECN pkts 0      |
| in DE pkts 0         | out DE pkts 0           |                      |
| out bcast pkts 0     | out bcast bytes 0       | Num Pkts Switched 0  |
| pvc create time 00:2 | 0:35, last time pvc sta | tus changed 00:20:25 |

## DLCI=260, DLCI USAGE=UNUSED, PVC STATUS=INACTIVE, INTERFACE=Serial0

| DE01-200, DE01 00/ ( | SE-01100ED, 1 10 017     |                      |
|----------------------|--------------------------|----------------------|
| input pkts 0         | output pkts 0            | in bytes 0           |
| out bytes 0          | dropped pkts 0           | in FECN pkts 0       |
| in BECN pkts 0       | out FECN pkts 0          | out BECN pkts 0      |
| in DE pkts 0         | out DE pkts 0            |                      |
| out bcast pkts 0     | out bcast bytes 0        | Num Pkts Switched 0  |
| pvc create time 00:2 | 20:36, last time pvc sta | tus changed 00:20:36 |
|                      |                          |                      |

DLCI=270, DLCI USAGE=UNUSED, PVC STATUS=ACTIVE, INTERFACE=Serial0

| πραι ρκιδ Ζ Ι        | ουιραι ρκις σ           | III Dytes 030        |
|----------------------|-------------------------|----------------------|
| out bytes 0          | dropped pkts 0          | in FECN pkts 0       |
| in BECN pkts 0       | out FECN pkts 0         | out BECN pkts 0      |
| in DE pkts 0         | out DE pkts 0           |                      |
| out bcast pkts 0     | out bcast bytes 0       | Num Pkts Switched 0  |
| pvc create time 00:2 | 0:37, last time pvc sta | tus changed 00:20:27 |

| DLCI=280, DLCI US  | AGE=UNUSED, PVC S        | STATUS=ACTIVE, INTERFACE=Serial0 |
|--------------------|--------------------------|----------------------------------|
| input pkts 0       | output pkts 0            | in bytes 0                       |
| out bytes 0        | dropped pkts 0           | in FECN pkts 0                   |
| in BECN pkts 0     | out FECN pkts 0          | out BECN pkts 0                  |
| in DE pkts 0       | out DE pkts 0            |                                  |
| out bcast pkts 0   | out bcast bytes 0        | Num Pkts Switched 0              |
| pvc create time 00 | :20:38, last time pvc st | tatus changed 00:20:28           |
|                    |                          |                                  |

 DLCI=290, DLCI USAGE=UNUSED, PVC STATUS=ACTIVE, INTERFACE=Serial0

 input pkts 23
 output pkts 0
 in bytes 690

 out bytes 0
 dropped pkts 0
 in FECN pkts 0

 in BECN pkts 0
 out FECN pkts 0
 out BECN pkts 0

 in DE pkts 0
 out DE pkts 0
 out DE pkts 0

 out bcast pkts 0
 out bcast pkts 0
 Num Pkts Switched 0

pvc create time 00:20:39, last time pvc status changed 00:20:29

Lab B#

Assim, para não alterar a nuvem Frame Relay, é preferível usar a solução através de subinterfaces (item 2, a seguir).

## e. Comando Ping na Própria Interface Frame Relay

Outro problema da solução através de interfaces é a impossibilidade de executar o comando **ping para o endereço IP da própria interface serial**, que é uma limitação da Cisco. Esse problema não ocorre quando subinterfaces são usadas.

Lab\_A# ping 200.100.100.1 ← ping na própria interface Type escape sequence to abort. Sending 5, 100-byte ICMP Echos to 200.100.100.1, timeout is 2 seconds:

Success rate is 0 percent (0/5) Lab A# ping 200.100.100.2

← ping na interface do vizinho

Type escape sequence to abort. Sending 5, 100-byte ICMP Echos to 200.100.100.2, timeout is 2 seconds: !!!!! Success rate is 100 percent (5/5), round-trip min/avg/max = 68/68/68 ms

Lab\_C# ping 200.100.200.2 ← ping na própria interface Type escape sequence to abort. Sending 5, 100-byte ICMP Echos to 200.100.200.2, timeout is 2 seconds:

Success rate is 0 percent (0/5)

Lab\_C# ping 200.100.200.1 ← ping na interface do vizinho Type escape sequence to abort. Sending 5, 100-byte ICMP Echos to 200.100.200.1, timeout is 2 seconds: !!!!! Success rate is 100 percent (5/5), round-trip min/avg/max = 44/55/100 ms Lab B# ping 200.100.100.2 ← ping na própria subinterface Type escape sequence to abort. Sending 5, 100-byte ICMP Echos to 200,100,100,2, timeout is 2 seconds: 11111 Success rate is 100 percent (5/5), round-trip min/avg/max = 128/131/140 ms Lab B# ping 200.100.100.1 ← ping na interface do vizinho Type escape sequence to abort. Sending 5, 100-byte ICMP Echos to 200.100.100.1, timeout is 2 seconds: 11111 Success rate is 100 percent (5/5), round-trip min/avg/max = 68/73/96 ms Lab B# ping 200.100.200.1 ← ping na própria subinterface Type escape sequence to abort. Sending 5, 100-byte ICMP Echos to 200.100.200.1, timeout is 2 seconds: 11111 Success rate is 100 percent (5/5), round-trip min/avg/max = 84/86/96 ms Lab B# ping 200.100.200.2 ← ping na interface do vizinho Type escape sequence to abort. Sending 5, 100-byte ICMP Echos to 200.100.200.2, timeout is 2 seconds: 11111

Success rate is 100 percent (5/5), round-trip min/avg/max = 44/54/96 ms

## 2. Programações Usando Subinterface na Serial 0 de Lab\_A e Lab\_C

### a. Programação de Lab\_A

Lab\_A# config terminal Lab\_A(config)# interface serial 0 Lab\_A(config-if)# encapsulation frame-relay Lab\_A(config-if)# no ip address Lab\_A(config-if)# interface serial 0.1 point-to-point Lab\_A(config-subif)# description CV1 para Lab\_B Lab\_A(config-subif)# ip address 200.100.100.1 255.255.255.0 Lab\_A(config-subif)# frame-relay interface-dlci 120 Lab\_A(config-fr-dlci)# end

b. Programação de Lab\_B

Lab\_B# config terminal Lab\_B(config)# interface serial 0 Lab\_B(config-if)# encapsulation frame-relay Lab\_B(config-if)# no ip address Lab\_B(config-if)# interface serial 0.1 point-to-point Lab\_B(config-subif)# description CV1 para Lab\_A Lab\_B(config-subif)# ip address 200.100.100.2 255.255.255.0 Lab\_B(config-subif)# frame-relay interface-dlci 210 Lab\_B(config-subif)# interface serial 0.2 point-to-point Lab\_B(config-subif)# description CV2 para Lab\_C Lab\_B(config-subif)# description CV2 para Lab\_C Lab\_B(config-subif)# description CV2 para Lab\_C Lab\_B(config-subif)# ip address 200.100.200.1 255.255.255.0 Lab\_B(config-subif)# frame-relay interface-dlci 230 Lab\_B(config-fr-dlci)# end

## c. Programação de Lab\_C

- Lab\_C# config terminal
- Lab\_C(config)# interface serial 0
- Lab\_C(config-if)# encapsulation frame-relay

-

- Lab\_C(config-if)# no ip address
- Lab\_C(config-if)# interface serial 0.1 point-to-point
- Lab\_C(config-subif)# description CV2 para Lab\_B
- Lab\_C(config-subif)# ip address 200.100.200.2 255.255.0 Lab C(config-subif)# frame-relay interface-dlci 320
- Lab C(config-fr-dlci)# end

## d. Verificando os Circuitos Virtuais

Verifique o mapeamento IP x DLCI entrando com o comando show frame-relay map.

\*

Lab\_A# sh frame-relay map Serial0.1 (up): point-to-point dlci, dlci 120(0x78,0x1C80), broadcast status defined, active

## MORE JEDON

Lab\_B# sh frame-relay map Serial0.1 (up): point-to-point dlci, dlci 210(0xD2,0x3420), broadcast status defined, active Serial0.2 (up): point-to-point dlci, dlci 230(0xE6,0x3860), broadcast status defined, active

Lab\_C# sh frame-relay map Serial0.1 (up): point-to-point dlci, dlci 320(0x140,0x5000), broadcast status defined, active

## e. Tabelas de Roteamento

Libere o roteamento RIP nos roteadores e verifique se todos os 3 roteadores possuem rotas para as 3 redes ethernet (uma de cada roteador).

## Lab\_A# show ip route

R 200.100.200.0/24 [120/1] via 200.100.100.2, 00:00:10, Serial0.1
 R 205.7.5.0/24 [120/1] via 200.100.100.2, 00:00:10, Serial0.1
 C 200.100.100.0/24 is directly connected, Serial0.1
 R 192.5.5.0/24 [120/2] via 200.100.100.2, 00:00:10, Serial0.1
 C 220.205.75.0/24 is directly connected. Ethernet0

### Lab\_B# show ip route

- C 200.100.200.0/24 is directly connected, Serial0.2
- C 205.7.5.0/24 is directly connected, Ethernet0
- C 200.100.100.0/24 is directly connected, Serial0.1
- R 192.5.5.0/24 [120/1] via 200.100.200.2, 00:00:07, Serial0.2
- R 220.205.75.0/24 [120/1] via 200.100.100.1, 00:00:14, Serial0.1

- Lab\_C# show ip route
- C 200.100.200.0/24 is directly connected, Serial0.1
- R 205.7.5.0/24 [120/1] via 200.100.200.1, 00:00:18, Serial0.1
- R 200.100.100.0/24 [120/1] via 200.100.200.1, 00:00:18, Serial0.1
- C 192.5.5.0/24 is directly connected, Ethernet0
- R 220.205.75.0/24 [120/2] via 200.100.200.1, 00:00:18, Serial0.1

## f. Split Horizon

O *Split Horizon* está automaticamente desativado nas interfaces com encapsulamento Frame Relay e nas subinterfaces Frame Relay ponto-a-ponto (apenas em subinterfaces multiponto ele está ativo). No modo EXEC privilegiado, entre com o comando "*debug ip rip*" e verifique as tabelas enviadas por Lab\_A e Lab\_C para Lab\_B.

Devem constar nessas tabelas as redes ethernet dos outros roteadores: 205.7.5.0 e 192.5.5.0 são divulgadas por Lab\_A e 220.205.75.0 e 205.7.5.0 são divulgadas por Lab\_C. Isso pode ser visto de forma mais facilitada verificando-se o debug apenas no roteador hub (central), isto é, Lab\_B.

O debug irá mostrar as rotas exportadas pelas interfaces serial 0 e ethernet 0. Para facilitar a visualização das rotas, coloque a interface ethernet 0 como **passive-interface** (não há exportação de rotas por essa interface).

### Lab\_A# debug ip rip

01:42:19: RIP: sending v1 update to 255,255,255,255 via Serial0.1 (200,100,100,1) 01:42:19: network 200.100.200.0, metric 2 01:42:19: network 205.7.5.0, metric 2 01:42:19: network 200.100.100.0, metric 1 01:42:19: network 192.5.5.0, metric 3 01:42:19: network 220.205.75.0. metric 1 01:42:47: RIP: received v1 update from 200.100.100.2 on Serial0.1 01:42:47: 200.100.200.0 in 1 hops 01:42:47: 205.7.5.0 in 1 hops 01:42:47: 192.5.5.0 in 2 hops Lab A# undebug all

## Lab\_C# debug ip rip

| 01:43:47: RIP | : sending v1 update to 255.255.255.255 via Serial0.1 (200.100.200.2) |
|---------------|----------------------------------------------------------------------|
| 01:43:47:     | network 200.100.200.0, metric 1                                      |
| 01:43:47:     | network 205.7.5.0, metric 2                                          |
| 01:43:47:     | network 200.100.100.0, metric 2                                      |
| 01:43:47:     | network 192.5.5.0, metric 1                                          |
| 01:43:47:     | network 220.205.75.0, metric 3                                       |
| 01:43:48: RIP | : received v1 update from 200.100.200.1 on Serial0.1                 |
| 01:43:48:     | 205.7.5.0 in 1 hops                                                  |
| 01:43:48:     | 200.100.100.0 in 1 hops                                              |
| 01:43:48:     | 220.205.75.0 in 2 hops                                               |
| Lab_C# undel  | oug all                                                              |
|               |                                                                      |

Lab\_B# debug ip rip

01:43:19: RIP: sending v1 update to 255,255,255,255 via Serial0.1 (200,100,100,2) 01:43:19: network 200,100,200,0, metric 1 01:43:19: network 205.7.5.0. metric 1 01.43.19 network 192.5.5.0. metric 2 01:43:19: RIP: sending v1 update to 255.255.255.255 via Serial0.2 (200.100.200.1) 01:43:19: network 205.7.5.0. metric 1 01:43:19: network 200,100,100,0, metric 1 01:43:19: network 220.205.75.0. metric 2 01:43:34: RIP: received v1 update from 200.100.100.1 on Serial0.1 01:43:34: 200.100.200.0 in 2 hops 01.43.34 205.7.5.0 in 2 hops 01:43:34: 200.100.100.0 in 1 hops 01:43:34: 192.5.5.0 in 3 hops 01:43:34: 220.205.75.0 in 1 hops 01:43:37: RIP: received v1 update from 200.100.200.2 on Serial0.2 01:43:37: 200.100.200.0 in 1 hops 01:43:37: 205.7.5.0 in 2 hops 01:43:37: 200.100.100.0 in 2 hops 01:43:37: 192.5.5.0 in 1 hops 01:43:37: 220.205.75.0 in 3 hops Lab B# undebug all

Ative o *Split Horizon* nas interfaces seriais de Lab\_A e Lab\_C e veja as tabelas de roteamento enviadas por Lab\_A e Lab\_C para Lab\_B. O que aconteceu? A tabela de roteamento nos 3 roteadores se alterou?

Lab\_A# config terminal Lab\_A(config)# interface serial 0.1 Lab\_A(config-subif)# ip split-horizon Lab\_A(config-subif)# end

Lab\_A# debug ip rip 01:45:09: RIP: sending v1 update to 255.255.255.255 via Serial0.1 (200.100.100.1) 01:45:09: network 220.205.75.0, metric 1 01:45:23: RIP: received v1 update from 200.100.100.2 on Serial0.1 01:45:23: 200.100.200.0 in 1 hops 01:45:23: 205.7.5.0 in 1 hops 01:45:23: 192.5.5.0 in 2 hops Lab\_A# undebug all

Lab\_A# show ip route

R 200.100.200.0/24 [120/1] via 200.100.100.2, 00:00:00, Serial0.1

R 205.7.5.0/24 [120/1] via 200.100.100.2, 00:00:00, Serial0.1

C 200.100.100.0/24 is directly connected, Serial0.1

R 192.5.5.0/24 [120/2] via 200.100.100.2, 00:00:00, Serial0.1

C 220.205.75.0/24 is directly connected, Ethernet0

#### Lab B# debug ip rip 01:50:55; RIP: sending v1 update to 255.255.255.255 via Serial0.1 (200.100.100.2) network 200.100.200.0. metric 1 01:50:55: 01:50:55: network 205.7.5.0. metric 1 01.20.22 network 192.5.5.0. metric 2 01:51:05: RIP: received v1 update from 200.100.100.1 on Serial0.1 01:51:05: 220.205.75.0 in 1 hops 01:51:07: RIP: sending v1 update to 255.255.255.255 via Serial0.2 (200.100.200.1) 01:51:07: network 205.7.5.0. metric 1 01:51:07: network 200.100.100.0. metric 1 01:51:07: network 220.205.75.0. metric 2 01:51:16: RIP: received v1 update from 200.100.200.2 on Serial0.2 192.5.5.0 in 1 hops 01:51:16: Lab B# undebug all

Lab\_B# show ip route

- C 200.100.200.0/24 is directly connected, Serial0.2
- C 205.7.5.0/24 is directly connected, Ethernet0
- C 200.100.100.0/24 is directly connected, Serial0.1
- R 192.5.5.0/24 [120/1] via 200.100.200.2, 00:00:10, Serial0.2
- R 220.205.75.0/24 [120/1] via 200.100.100.1, 00:00:14, Serial0.1

Lab\_C# config terminal Lab\_C(config)# interface serial 0.1 Lab\_C(config-subif)# ip split-horizon Lab\_C(config-subif)# end

Lab\_C# debug ip rip

01:52:04: RIP: sending v1 update to 255.255.255 via Serial0.1 (200.100.200.2) 01:52:04: network 192.5.5.0, metric 1 01:52:04: RIP: received v1 update from 200.100.200.1 on Serial0.1 01:52:04: 205.7.5.0 in 1 hops 01:52:16: 200.100.100.0 in 1 hops 01:52:16: 220.205.75.0 in 2 hops Lab\_C# undebug all

Lab\_C# show ip route

- C 200.100.200.0/24 is directly connected, Serial0.1
- R 205.7.5.0/24 [120/1] via 200.100.200.1, 00:00:18, Serial0.1
- R 200.100.100.0/24 [120/1] via 200.100.200.1, 00:00:18, Serial0.1
- C 192.5.5.0/24 is directly connected, Ethernet0
- R 220.205.75.0/24 [120/2] via 200.100.200.1, 00:00:18, Serial0.1

## g. Comando Ping na Própria Interface Frame Relav

Como estão sendo usadas subinterfaces o comando ping para o endereço IP da própria interface serial deverá funcionar normalmente.

Lab A# ping 200.100.100.1 ← ping na própria subinterface Type escape sequence to abort. Sending 5. 100-byte ICMP Echos to 200.100.100.1, timeout is 2 seconds: 11111 Success rate is 0 percent (0/5)

Lab B# ping 200.100.100.2

Lab\_A# ping 200.100.100.2 ← ping na interface do vizinho Type escape sequence to abort. Sending 5, 100-byte ICMP Echos to 200.100.100.2, timeout is 2 seconds: 11111

Success rate is 100 percent (5/5), round-trip min/avg/max = 68/68/68 ms

### ← ping na própria subinterface

Type escape sequence to abort. Sending 5, 100-byte ICMP Echos to 200.100.100.2, timeout is 2 seconds: 11111

Success rate is 100 percent (5/5), round-trip min/avg/max = 128/131/140 ms

Lab\_B# ping 200.100.100.1 ← ping na interface do vizinho

Type escape sequence to abort. Sending 5, 100-byte ICMP Echos to 200.100.100.1, timeout is 2 seconds: 11111

Success rate is 100 percent (5/5), round-trip min/avg/max = 68/73/96 ms

Lab B# ping 200.100.200.1 ← ping na própria subinterface

Type escape sequence to abort. Sending 5, 100-byte ICMP Echos to 200,100,200,1, timeout is 2 seconds: 11111

Success rate is 100 percent (5/5), round-trip min/avg/max = 84/86/96 ms

Lab B# ping 200.100.200.2 ← ping na interface do vizinho Type escape sequence to abort. Sending 5, 100-byte ICMP Echos to 200.100.200.2, timeout is 2 seconds: 11111

Success rate is 100 percent (5/5), round-trip min/avg/max = 44/54/96 ms

Lab C# ping 200.100.200.2 ← ping na própria subinterface Type escape sequence to abort. Sending 5, 100-byte ICMP Echos to 200,100,200,2, timeout is 2 seconds: 11111 Success rate is 0 percent (0/5) Lab C# ping 200.100.200.1 ← ping na interface do vizinho Type escape sequence to abort. Sending 5, 100-byte ICMP Echos to 200.100.200.1, timeout is 2 seconds: !!!!!

Success rate is 100 percent (5/5), round-trip min/avg/max = 44/55/100 ms

## h. Interligando os 3 Grupos

Interlique os três grupos que estavam separados através dos roteadores centrais (Lab B, Lab E e Lab H) usando os circuitos virtuais cuios enderecos IP estão descritos na tabela a seguir.

| Circuito Virtual | Endereço IP   |
|------------------|---------------|
| Lab_B – Lab_E    | 200.250.100.0 |
| Lab_B – Lab_H    | 200.250.150.0 |
| Lab_E – Lab_H    | 200.250.200.0 |

A rede total, com nove roteadores, ficou montada conforme a figura abaixo.

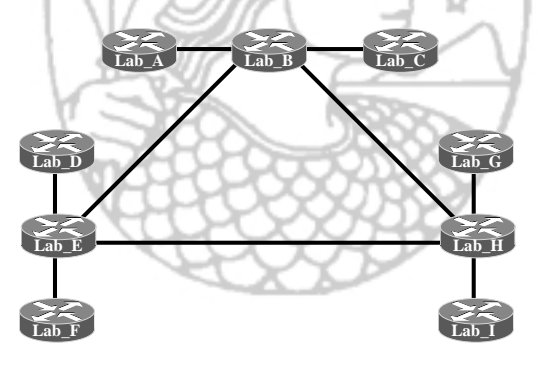

No roteador Lab B a programação a seguir deve ser acrescentada.

Lab\_B# config terminal

Lab B(config)# interface serial 0.3 point-to-point

Lab\_B(config-subif)# description CV para Lab\_E

Lab B(config-subif)# ip address 200.250.100.1 255.255.255.0

Lab B(config-subif)# frame-relay interface-dlci 250 Lab B(config-fr-dlci)# interface serial 0.4 point-to-point

Lab\_B(config-subif)# description CV para Lab\_H Lab B(config-subif)# ip address 200.250.150.1 255.255.255.0

Lab B(config-subif)# frame-relay interface-dlci 280

Lab B(config-fr-dlci)# end

Verifique as tabelas de roteamento para a rede completa.

## Exercício 2 – Conexões Ponto-a-Ponto Full-Mesh

Cada grupo será ligado conforme a figura abaixo e três circuitos virtuais foram contratados na Concessionária de Servicos: um que liga o primeiro roteador ao segundo (CV1), outro que liga o segundo roteador ao terceiro (CV2) e, por último um que liga o primeiro roteador ao terceiro (CV3).

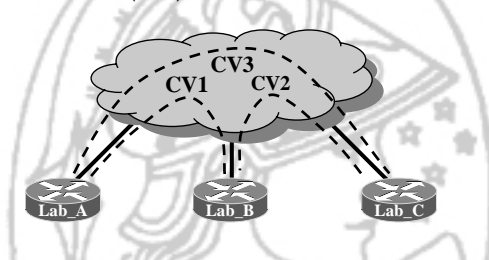

Configure os roteadores utilizando os endereços IP para cada circuito virtual contratado de acordo com a tabela a seguir.

| U ~   |                       |               |
|-------|-----------------------|---------------|
| Grupo | Circuito Virtual      | IP            |
|       | $CV1 = Lab_A - Lab_B$ | 200.100.100.0 |
| 1     | $CV2 = Lab_B - Lab_C$ | 200.100.200.0 |
|       | $CV3 = Lab_A - Lab_C$ | 200.100.150.0 |
|       | CV1 = Lab_D – Lab_E   | 200.150.100.0 |
| II    | $CV2 = Lab_E - Lab_F$ | 200.150.200.0 |
|       | $CV3 = Lab_D - Lab_F$ | 200.150.150.0 |
|       | CV1 = Lab_G – Lab_H   | 200.200.100.0 |
| III   | CV2 = Lab_H – Lab_I   | 200.200.200.0 |
|       | CV3 = Lab G – Lab I   | 200.200.150.0 |

Como todos os roteadores possuem 2 circuitos virtuais, será necessário usar subinterface para configurar a interface S0 de todos eles.

## a. Programação de Lab A

Lab A# config terminal Lab A(config)# interface serial 0 Lab A(config-if)# encapsulation frame-relay Lab A(config-if)# no ip address Lab\_A(config-if)# interface serial 0.1 point-to-point Lab A(config-subif)# description CV1 para Lab B Lab\_A(config-subif)# ip address 200.100.100.1 255.255.255.0 Lab A(config-subif)# frame-relav interface-dlci 120 Lab A(config-fr-dlci)# interface serial 0.2 point-to-point Lab A(config-subif)# description CV3 para Lab C

Lab A(config-subif)# ip address 200.100.150.1 255.255.255.0

- Lab A(config-subif)# frame-relay interface-dlci 130
- Lab A(config-fr-dlci)# end

## b. Programação de Lab B

Lab B# config terminal Lab B(config)# interface serial 0 Lab B(config-if)# encapsulation frame-relay Lab B(config-if)# no ip address Lab B(config-if)# interface serial 0.1 point-to-point Lab B(config-subif)# description CV1 para Lab A Lab B(config-subif)# ip address 200.100.100.2 255.255.255.0 Lab B(config-subif)# frame-relay interface-dlci 210 Lab B(config-fr-dlci)# interface serial 0.2 point-to-point Lab\_B(config-subif)# description CV2 para Lab\_C Lab B(config-subif)# ip address 200.100.200.1 255.255.255.0 Lab B(config-subif)# frame-relav interface-dlci 230 Lab B(config-fr-dlci)# end

c. Programação de Lab C

Lab C# config terminal Lab C(config)# interface serial 0 Lab C(config-if)# encapsulation frame-relay Lab C(config-if)# no ip address Lab C(config-if)# interface serial 0.1 point-to-point Lab C(config-subif)# description CV2 para Lab B Lab C(config-subif)# ip address 200.100.200.2 255.255.255.0 Lab\_C(config-subif)# frame-relay interface-dlci 320 Lab C(config-fr-dlci)# interface serial 0.2 point-to-point Lab C(config-subif)# description CV3 para Lab A Lab C(config-subif)# ip address 200.100.150.2 255.255.255.0 Lab C(config-subif)# frame-relay interface-dlci 310 Lab C(config-fr-dlci)# end

## d. Tabelas de Roteamento

Libere o roteamento RIP nos roteadores e verifique se os 3 roteadores possuem rotas para as redes ethernet dos demais. Como a rede permite caminhos alternativos, na tabela de roteamento de cada roteador existe uma rede com 2 rotas de mesma métrica.

| Lat | p_A# show ip route                                              |
|-----|-----------------------------------------------------------------|
| R   | 200.100.200.0/24 [120/1] via 200.100.100.2, 00:00:02, Serial0.1 |
|     | [120/1] via 200.100.150.2, 00:00:25, Serial0.2                  |
| R   | 205.7.5.0/24 [120/1] via 200.100.100.2, 00:00:02, Serial0.1     |
| С   | 200.100.100.0/24 is directly connected, Serial0.1               |
| R   | 192.5.5.0/24 [120/1] via 200.100.150.2, 00:00:25, Serial0.2     |
| С   | 200.100.150.0/24 is directly connected, Serial0.2               |
| С   | 220.205.75.0/24 is directly connected, Ethernet0                |
|     |                                                                 |

## Lab B# show ip route

- С 200.100.200.0/24 is directly connected, Serial0.2
- С 205.7.5.0/24 is directly connected, Ethernet0
- C 200.100.100.0/24 is directly connected. Serial0.1
- R 192.5.5.0/24 [120/1] via 200.100.200.2, 00:00:28, Serial0.2 R
  - 200.100.150.0/24 [120/1] via 200.100.100.1. 00:00:03. Serial0.1
  - [120/1] via 200.100.200.2, 00:00:28, Serial0.2 220.205.75.0/24 [120/1] via 200.100.100.1, 00:00:03, Serial0.1

13

## Lab\_C# show ip route

- C 200.100.200.0/24 is directly connected, Serial0.1
- R 205.7.5.0/24 [120/1] via 200.100.200.1, 00:00:10, Serial0.1
- R 200.100.100.0/24 [120/1] via 200.100.200.1, 00:00:10, Serial0.1 [120/1] via 200.100.150.1, 00:00:14, Serial0.2
- C 192.5.5.0/24 is directly connected. Ethernet0
- C 200.100.150.0/24 is directly connected. Serial0.2
- R 220.205.75.0/24 [120/1] via 200.100.150.1, 00:00:14, Serial0.2

## e. Verificando os Circuitos Virtuais

Verifique o mapeamento IP x DLCI entrando com o comando show frame-relay map.

Lab\_A# sh frame-relay map Serial0.1 (up): point-to-point dlci, dlci 120(0x78,0x1C80), broadcast status defined, active Serial0.2 (up): point-to-point dlci, dlci 130(0x82,0x2020), broadcast status defined, active

Lab\_B# sh frame-relay map Serial0.1 (up): point-to-point dlci, dlci 210(0xD2,0x3420), broadcast status defined, active Serial0.2 (up): point-to-point dlci, dlci 230(0xE6,0x3860), broadcast status defined, active

Lab\_C# sh frame-relay map Serial0.1 (up): point-to-point dlci, dlci 320(0x140,0x5000), broadcast status defined, active Serial0.2 (up): point-to-point dlci, dlci 310(0x136,0x4C60), broadcast status defined, active

## f. Comando Ping na Própria Interface Frame Relay

Como estão sendo usadas subinterfaces o comando ping para o endereço IP da própria interface serial deverá funcionar normalmente.

LP

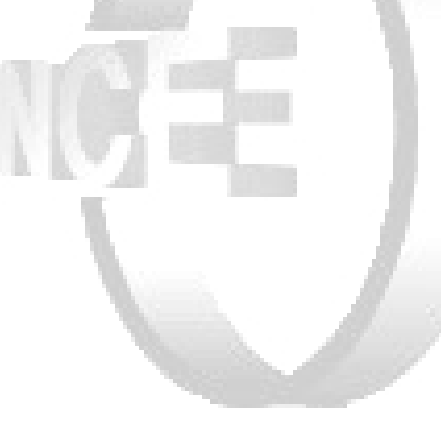

## Exercício 3 – Conexões Multiponto

Cada grupo será ligado conforme a figura abaixo e apenas dois circuitos virtuais foram contratados na Concessionária de Serviços: um que liga o primeiro roteador ao segundo (CV1) e outro que liga o segundo roteador ao terceiro (CV2). Os 3 roteadores devem estar na mesma sub-rede, implementando, assim, uma conexão multiponto.

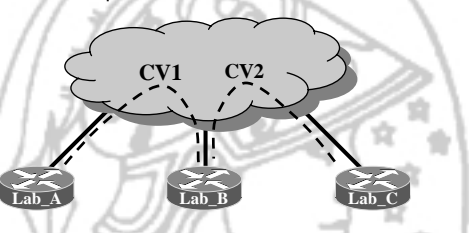

Configure os roteadores utilizando os seguintes endereços IP para cada sub-rede:

| Grupo | IP            |
|-------|---------------|
| I     | 200.100.100.0 |
| II    | 200.150.100.0 |
| III   | 200.200.100.0 |

Como o roteador central tem um circuito virtual multiponto o uso de subinterface para configurar a interface S0 é obrigatório. Na configuração dos outros roteadores pode ser usada interface ou subinterface.

## 1. Programações Usando Interface na Serial 0 de Lab\_A e Lab\_C

Para evitar os problemas encontrados quando são usadas interfaces (aparecimento de outros DLCIs existentes na nuvem que forma o laboratório e o não funcionamento do comando ping na própria interface) serão usadas apenas subinterfaces.

Porém, ao usar interface é importante destacar que Lab\_A não sabe qual DLCI deve ser usado para chegar em Lab\_C (ele só sabe qual usar para chegar em Lab\_B). O mesmo se aplica para Lab\_C chegar em Lab\_A. Isso não ocorre quando se usa subinterfaces.

Esse problema é solucionado usando-se o comando *frame-relay map* de forma a se criar uma entrada estática na tabela IP x DLCI. Esse comando deve ser dado em Lab\_A e Lab\_C. A programação de Lab\_B não se altera.

## a. Programação de Lab\_A

Lab\_A# config terminal Lab\_A(config)# interface serial 0 Lab\_A(config-if)# description CV1 para Lab\_B Lab\_A(config-if)# encapsulation frame-relay Lab\_A(config-if)# ip address 200.100.100.1 255.255.255.0 Lab\_A(config-if)# frame-relay interface-dlci 120 Lab\_A(config-fr-dlci)# frame-relay map ip 200.100.100.3 120 broadcast Lab\_A(config-if)# end

## b. Programação de Lab\_B

Como nos exercícios anteriores as subinterfaces S0.1 e S0.2 foram usadas como tipo ponto-a-ponto. Para usar uma dessas subinterfaces como tipo multiponto seria necessário excluir essas subinterfaces (comando *no interface s0.1* e *no interface s0.2*) e dar um *reload* no roteador Lab\_B. Isso ocorre porque o IOS não permite trocar o tipo de uma subinterface. Para evitar isso será usada uma subinterface nova.

Lab\_B# config terminal

- Lab\_B(config)# interface serial 0
- Lab\_B(config-if)# encapsulation frame-relay
- Lab\_B(config-if)# no ip address
- Lab\_B(config-if)# interface serial 0.3 multipoint
- Lab B(config-subif)# description CV multiponto para Lab A e Lab C
- Lab B(config-subif)# ip address 200.100.100.2 255.255.255.0
- Lab B(config-subif)# frame-relay interface-dlci 210
- Lab B(config-fr-dlci)# frame-relay interface-dlci 230
- Lab B(config-fr-dlci)# end

c. Programação de Lab\_C

Lab\_C# config terminal

- Lab\_C(config)# interface serial 0
- Lab\_C(config-if)# description CV2 para Lab\_B
- Lab\_C(config-if)# encapsulation frame-relay
- Lab\_C(config-if)# ip address 200.100.100.3 255.255.255.0
- Lab\_C(config-if)# frame-relay interface-dlci 320
- Lab\_C(config-fr-dlci)# frame-relay map ip 200.100.100.1 320 broadcast Lab\_C(config-if)# end

### d. Verificando os Circuitos Virtuais

Verifique o mapeamento IP x DLCI entrando com o comando **show frame-relay map**. Para esse laboratório funcionar é necessário excluir da nuvem Frame Relay todos os circuitos virtuais não utilizados pelos 3 grupos.

Lab\_A# sh frame-relay map Serial0 (up): ip 200.100.100.2 dlci 120(0x78,0x1C80), dynamic, broadcast,, status defined, active Serial0 (up): ip 200.100.100.3 dlci 120(0x78,0x1C80), static, broadcast, CISCO, status defined, active

Lab\_B# sh frame-relay map Serial0.3 (up): ip 200.100.100.1 dlci 210(0xD2,0x3420), dynamic, broadcast,, status defined, active Serial0.3 (up): ip 200.100.100.3 dlci 230(0xE6,0x3860), dynamic, broadcast,, status defined, active

Lab\_C# sh frame-relay map Serial0 (up): ip 200.100.100.1 dlci 320(0x140,0x5000), static, broadcast, CISCO, status defined, active Serial0 (up): ip 200.100.100.2 dlci 320(0x140,0x5000), dynamic, broadcast,, status defined, active

## e. Comando Ping na Própria Interface Frame Relay

O comando ping na própria interface Frame Relay não funciona em Lab\_A e Lab\_C porque está sendo usada interface (e não subinterface). No caso de Lab\_B, o ping na própria subinterface Frame Relay tipo multiponto não funciona, conforme definido no IOS da Cisco. Isso pode ser visto no artigo técnico da Cisco "*Frame Relay Characteristics*" que está disponível link abaixo:

http://www.cisco.com/en/US/tech/tk713/tk237/technologies\_tech\_note09186a00800942a b.shtml

Lab A# ping 200,100,100,1 ← ping na própria interface Type escape sequence to abort. Sending 5, 100-byte ICMP Echos to 200.100.100.1, timeout is 2 seconds: Success rate is 0 percent (0/5) Lab A# ping 200.100.100.2 ← ping na interface de Lab B Type escape sequence to abort. Sending 5, 100-byte ICMP Echos to 200.100.100.2, timeout is 2 seconds: 11111 Success rate is 100 percent (5/5), round-trip min/avg/max = 64/65/68 ms Lab A# ping 200.100.100.3 ← ping na interface de Lab C Type escape sequence to abort. Sending 5, 100-byte ICMP Echos to 200.100.100.3, timeout is 2 seconds: 11111

Success rate is 100 percent (5/5), round-trip min/avg/max = 108/108/108 ms

Lab\_B# ping 200.100.100.1 Type escape sequence to abort. ping na interface de Lab\_A

Sending 5, 100-byte ICMP Echos to 200.100.100.1, timeout is 2 seconds:

Success rate is 100 percent (5/5), round-trip min/avg/max = 64/64/64 ms

Success rate is 0 percent (0/5)

Lab\_B# ping 200.100.100.3 ← ping na interface de Lab\_C Type escape sequence to abort. Sending 5, 100-byte ICMP Echos to 200.100.100.3, timeout is 2 seconds:

 $\frac{11111}{5}$ 

Success rate is 100 percent (5/5), round-trip min/avg/max = 44/44/44 ms

← ping na interface de Lab\_A

Type escape sequence to abort. Sending 5, 100-byte ICMP Echos to 200.100.100.1, timeout is 2 seconds:

Success rate is 100 percent (5/5), round-trip min/avg/max = 108/110/120 ms

Lab C# ping 200.100.100.2

Type escape sequence to abort.

Sending 5, 100-byte ICMP Echos to 200.100.100.2, timeout is 2 seconds:

Success rate is 100 percent (5/5), round-trip min/avg/max = 44/44/44 ms

🗲 ping na própria interface

Type escape sequence to abort. Sending 5, 100-byte ICMP Echos to 200.100.100.3, timeout is 2 seconds:

Success rate is 0 percent (0/5)

Lab C# ping 200.100.100.3

Lab C# ping 200.100.100.1

## 2. Programações Usando Subinterface na Serial 0 de Lab\_A e Lab\_C

## a. Programação de Lab\_A

Como está sendo usada subinterface, o comando frame-relay map não é necessário.

Lab\_A# config terminal

- Lab\_A(config)# interface serial 0 Lab\_A(config-if)# encapsulation frame-relay Lab\_A(config-if)# no ip address Lab A(config-if)# interface serial 0.1 point-to-point
- Lab A(config-subif)# description CV1 para Lab B
- Lab\_A(config-subif)# description CV1 para Lab\_B Lab\_A(config-subif)# ip address 200.100.100.1 255.255.255.0
- Lab\_A(config-subif)# ip address 200.100.100.1255.255.255
- Lab\_A(config-fr-dlci)# end

## b. Programação de Lab\_B

Lab\_B# config terminal

- Lab\_B(config)# interface serial 0
- Lab\_B(config-if)# encapsulation frame-relay
- Lab\_B(config-if)# no ip address
- Lab\_B(config-if)# interface serial 0.3 multipoint
- Lab\_B(config-subif)# description CV multiponto para Lab\_A e Lab\_C
- Lab\_B(config-subif)# ip address 200.100.100.2 255.255.255.0
- Lab\_B(config-subif)# frame-relay interface-dlci 210
- Lab\_B(config-fr-dlci)# frame-relay interface-dlci 230
- Lab\_B(config-fr-dlci)# end

## c. Programação de Lab\_C

Como está sendo usada subinterface, o comando *frame-relay map* não é necessário.

Lab\_C# config terminal Lab\_C(config)# interface serial 0 Lab\_C(config-if)# encapsulation frame-relay Lab\_C(config-if)# no ip address Lab\_C(config-if)# interface serial 0.1 point-to-point Lab\_C(config-subif)# description CV2 para Lab\_B Lab\_C(config-subif)# ip address 200.100.100.3 255.255.255.0 Lab\_C(config-subif)# frame-relay interface-dlci 320 Lab\_C(config-fr-dlci)# end

## d. Tabelas de Roteamento

Libere o roteamento RIP nos roteadores e verifique as tabelas de roteamento.

Lab\_A# show ip route

- R 205.7.5.0/24 [120/1] via 200.100.100.2, 00:00:02, Serial0.1
- C 200.100.100.0/24 is directly connected, Serial0.1
- C 220.205.75.0/24 is directly connected, Ethernet0

## LIM VOOUNS

## Lab\_B# show ip route

- C 205.7.5.0/24 is directly connected, Ethernet0
- C 200.100.100.0/24 is directly connected, Serial0.3
- R 192.5.5.0/24 [120/1] via 200.100.100.3, 00:00:28, Serial0.3
- R 220.205.75.0/24 [120/1] via 200.100.100.1, 00:00:05, Serial0.3

## Lab\_C# show ip route

- R 205.7.5.0/24 [120/1] via 200.100.100.2, 00:00:08, Serial0.1
- C 200.100.100.0/24 is directly connected, Serial0.1
- C 192.5.5.0/24 is directly connected, Ethernet0

Observe que o roteador Lab\_A está sem rota para a ethernet de Lab\_C e vice-versa, embora Lab\_B possua todas as rotas. Isso ocorre porque na subinterface Frame Relay multiponto existente em Lab\_B o *split horizon* está ativo por default. Assim Lab\_B não divulga pela interface serial 0 as rotas aprendidas por essa interface.

Desative o *split horizon* (comando no *ip split-horizon*) na subinterface de Lab\_B (esse comando não irá funcionar se dado na interface) e verifique as novas tabelas de roteamento.

Lab\_B# config terminal Lab\_B(config-if)# interface serial 0.3 Lab\_B(config-subif)# no ip split-horizon Lab\_B(config-subif)# end

Como a subinterface serial 0.3 já está criada não é necessário colocar o tipo (multipoint) ao fazer a programação.

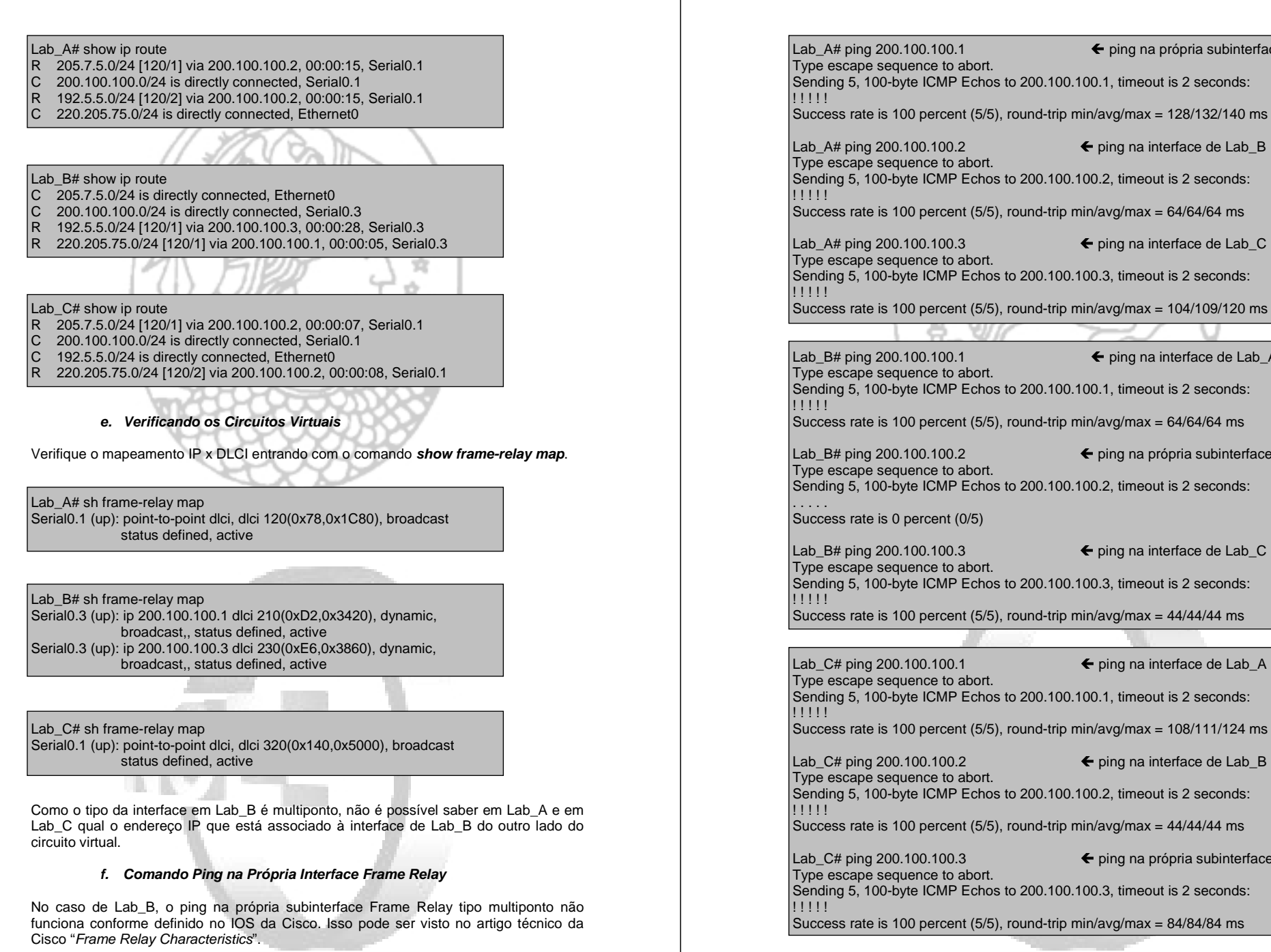

← ping na própria subinterface

← ping na interface de Lab B

← ping na interface de Lab C

← ping na interface de Lab A

← ping na própria subinterface

← ping na interface de Lab C

← ping na interface de Lab\_A

← ping na interface de Lab B

← ping na própria subinterface

# **Configuring Frame Relay**

This chapter describes the tasks for configuring Frame Relay on a router or access server. For a complete description of the commands mentioned in this chapter, refer to the "Frame Relay Commands" chapter in the *Wide-Area Networking Command Reference*.

Although Frame Relay access was originally restricted to leased lines, dial-up access is now supported. For more information, see the "Configure DDR over Frame Relay" section in the "Configuring DDR" chapter of this manual.

To install software on a new router or access server by downloading software from a central server over an interface that supports Frame Relay, see the "Loading System Images, Microcode Images, and Configuration Files" chapter in the *Configuration Fundamentals Configuration Guide*.

To configure access between SNA devices over a Frame Relay network, see the "Configuring SNA Frame Relay Access Support" chapter in the *Bridging and IBM Networking Configuration Guide*.

## Frame Relay Hardware Configurations

One of the following hardware configurations is possible for Frame Relay connections:

- · Routers and access servers can connect directly to the Frame Relay switch.
- Routers and access servers can connect directly to a channel service unit/digital service unit (CSU/DSU), which then connects to a remote Frame Relay switch.

**Note** A Frame Relay network is not required to support only routers that are connected directly or only routers connected via CSU/DSUs. Within a network, some routers can connect to a Frame Relay switch through a direct connection and others through connections via CSU/DSUs. However, a single router interface configured for Frame Relay can be only one or the other.

The CSU/DSU converts V.35 or RS-449 signals to the properly coded T1 transmission signal for successful reception by the Frame Relay network. Figure 28 illustrates the connections between the different components.

#### Frame Relay Configuration Task List

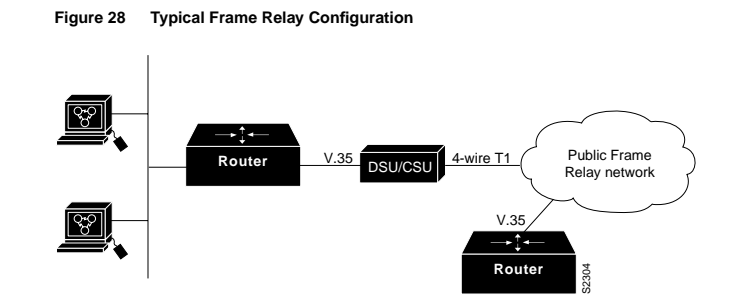

The Frame Relay interface actually consists of one physical connection between the network server and the switch that provides the service. This single physical connection provides direct connectivity to each device on a network, such as a StrataCom FastPacket wide-area network (WAN).

## Frame Relay Configuration Task List

There are required, basic steps you must follow to enable Frame Relay for your network. In addition, you can customize Frame Relay for your particular network needs and monitor Frame Relay connections. The following sections outline these tasks. The tasks in the first two sections are required.

- Enable Frame Relay Encapsulation on an Interface
- Configure Dynamic or Static Address Mapping
- Configure the LMI
- Configure Frame Relay Switched Virtual Circuits
- Configure Frame Relay Traffic Shaping
- Customize Frame Relay for Your Network
- Monitor the Frame Relay Connections

See the "Frame Relay Configuration Examples" section at the end of this chapter for ideas of how to configure Frame Relay on your network. See the "Frame Relay Commands" chapter in the *Wide-Area Networking Command Reference* for information about the commands listed in the tasks.

## Enable Frame Relay Encapsulation on an Interface

To set Frame Relay encapsulation at the interface level, perform the following tasks beginning in global configuration mode:

| Task                                                                  | Command                              |
|-----------------------------------------------------------------------|--------------------------------------|
| Specify the serial interface, and enter interface configuration mode. | interface serial number <sup>1</sup> |
| Enable Frame Relay, and specify the encapsulation method.             | encapsulation frame-relay [ietf]     |

1. This command is documented in the "Interface Commands" chapter in the *Configuration Fundamentals Command Reference*.

Configuring Frame Relay IV-153

IV-154 Wide-Area Networking Configuration Guide

Frame Relay supports encapsulation of all supported protocols in conformance with RFC 1490, allowing interoperability between multiple vendors. Use the Internet Engineering Task Force (IETF) form of Frame Relay encapsulation if your router or access server is connected to another vendor's equipment across a Frame Relay network. IETF encapsulation is supported either at the interface level or on a per-virtual circuit basis.

For an example of how to enable Frame Relay and set the encapsulation method, see the sections "IETF Encapsulation Examples" and "Static Address Mapping Examples" later in this chapter.

## **Configure Dynamic or Static Address Mapping**

Dynamic address mapping uses Frame Relay Inverse ARP to request the next hop protocol address for a specific connection, given its known DLCI. Responses to Inverse ARP requests are entered in an address-to-DLCI mapping table on the router or access server; the table is then used to supply the next hop protocol address or the DLCI for outgoing traffic.

Inverse ARP is enabled by default for all protocols it supports, but can be disabled for specific protocol-DLCI pairs. As a result, you can use dynamic mapping for some protocols and static mapping for other protocols on the same DLCI. You can explicitly disable Inverse ARP for a protocol-DLCI pair if you know that the protocol is not supported on the other end of the connection. See the "Disable or Reenable Frame Relay Inverse ARP" section later in this chapter for more information.

## Configure Dynamic Mapping

Inverse ARP is enabled by default for all protocols enabled on the physical interface. Packets are not sent out for protocols that are not enabled on the interface.

Because Inverse ARP is enabled by default, no additional command is required to configure dynamic mapping on an interface.

## **Configure Static Mapping**

A static map links a specified next hop protocol address to a specified DLCI. Static mapping removes the need for Inverse ARP requests; when you supply a static map, Inverse ARP is automatically disabled for the specified protocol on the specified DLCI.

You must use static mapping if the router at the other end either does not support Inverse ARP at all or does not support Inverse ARP for a specific protocol that you want to use over Frame Relay.

To establish static mapping according to your network needs, perform one of the following tasks in interface configuration mode:

| Task                                                                                                    | Command                                                                      |
|----------------------------------------------------------------------------------------------------|------------------------------------------------------------------------------|
| Define the mapping between a next hop<br>protocol address and the DLCI used to<br>connect to the address.                              | frame-relay map protocol protocol-address dlci [broadcast]<br>[ietf] [cisco] |
| Define a DLCI used to send<br>International Organization for<br>Standardization (ISO) Connectionless<br>Network Service (CLNS) frames. | frame-relay map clns dlci [broadcast]                                        |
| Define a DLCI used to connect to a bridge.                                                                                             | frame-relay map bridge dlci [broadcast] [ietf]                               |

Configuring Frame Relay IV-155

#### Configure the LMI

The supported protocols and the corresponding keywords to enable them are as follows:

- IP—ip
- DECnet—decnet
- AppleTalk—appletalk
- XNS—xns
- Novell IPX—ipx
- VINES—vines
- ISO CLNS—clns

You can greatly simplify the configuration for the Open Shortest Path First (OSPF) protocol by adding the optional **broadcast** keyword when doing this task. See the **frame-relay map** command description in the *Wide-Area Networking Command Reference* and the examples at the end of this chapter for more information about using the **broadcast** keyword.

For examples of how to establish static address mapping, see the "Static Address Mapping Examples" section later in this chapter.

## Configure the LMI

Beginning with Cisco IOS Release 11.2, the software supports Local Management Interface (LMI) *autosense*, which enables the interface to determine the LMI type supported by the switch. Support for LMI autosense means that you are no longer required to configure the Local Management Interface (LMI) explicitly.

## Allow LMI Autosense to Operate

LMI autosense is active in the following situations:

- · The router is powered up or the interface changes state to up.
- The line protocol is down but the line is up.
- The interface is a Frame Relay DTE.
- The LMI type is not explicitly configured.

When LMI autosense is active, it sends out a full status request, in all 3 LMI flavors, to the switch. The order is ANSI, ITU, cisco but is done in rapid succession. Unlike previous software capability, we can now listen in on both DLCI 0 (cisco LMI) and DLCI 1023 (ANSI and ITU) simultaneously.

One or more of the status requests will elicit a reply (status message) from the switch. The router will decode the format of the reply and configure itself automatically. If more than one reply is received, the router will configure itself with the type of the last received reply. This is to accommodate intelligent switches that can handle multiple formats simultaneously.

If LMI autosense is unsuccessful, an intelligent retry scheme is built in. Every N391 interval (default is 60 seconds, which is 6 keep exchanges at 10 seconds each), LMI autosense will attempt to ascertain the LMI type. For more information about N391, see the **frame-relay lmi-n391dte** command in the "Frame Relay Commands" chapter of the *Wide-Area Networking Command Reference*.

The only visible indication to the user that LMI autosense is underway is when "debug frame lmi" is turned on. Every N391 interval, the user will now see 3 rapid status enquiries coming out of the serial interface. One in ANSI, one in ITU and one in cisco LMI-type.

IV-156 Wide-Area Networking Configuration Guide

#### Configure the LMI

No configuration options are provided; this is transparent to the user. You can turn off LMI autosense by explicitly configuring an LMI type. The LMI type must be written into NVRAM so that next time the router powers up, LMI autosense will be inactive. At the end of autoinstall, a "frame-relay lmi-type xxx" statement is included within the interface configuration. This configuration is not automatically written to NVRAM; you must do so explicitly.

## Explicitly Configure the LMI

Our Frame Relay software supports the industry-accepted standards for addressing the Local Management Interface (LMI), including the Cisco specification. If you want to configure the LMI and thus deactivate LMI autosense, complete the tasks in the following sections. The tasks in the first two sections are required if you choose to configure the LMI.

- · Set the LMI Type
- Set the LMI Keepalive Interval
- Set the LMI Polling and Timer Intervals

#### Set the LMI Type

If the router or access server is attached to a public data network (PDN), the LMI type must match the type used on the public network. Otherwise, the LMI type can be set to suit the needs of your private Frame Relay network.

You can set one of three types of LMIs on our devices: ANSI T1.617 Annex D, Cisco, and ITU-T Q.933 Annex A. To do so, perform the following task in interface configuration mode:

| Task                         | Command                                       |
|------------------------------|-----------------------------------------------|
| Set the LMI type.            | frame-relay lmi-type {ansi   cisco   q933a}   |
| Write the LMI type to NVRAM. | copy runnning-config destination <sup>1</sup> |

 Use the command form that is appropriate to your router platform. See the "Image and Configuration File Load Commands" chapter in the Configuration Fundamentals Command Reference.

For an example of how to set the LMI type, see the "Pure Frame Relay DCE Example" section later in this chapter.

#### Set the LMI Keepalive Interval

A keepalive interval must be set to configure the LMI. By default, this interval is 10 seconds and, per the LMI protocol, must be less than the corresponding interval on the switch. To set the keepalive interval, perform the following task in interface configuration mode:

| Task                                            | Command          |
|-------------------------------------------------|------------------|
| Set the keepalive interval.                     | keepalive number |
| Turn off keepalives on networks without an LMI. | no keepalive     |

For an example of how to specify an LMI keepalive interval, see the "Two Routers in Static Mode Example" section later in this chapter.

Configuring Frame Relay IV-157

#### **Configure Frame Relay Switched Virtual Circuits**

#### Set the LMI Polling and Timer Intervals

You can set various optional counters, intervals, and thresholds to fine-tune the operation of your LMI DTE and DCE devices. Set these attributes by performing one or more of the following tasks in interface configuration mode:

| Task                                                                | Command                                |
|---------------------------------------------------------------------|----------------------------------------|
| Set the DCE and Network-to-Network Interface (NNI) error threshold. | frame-relay lmi-n392dce threshold      |
| Set the DCE and NNI monitored events count.                         | frame-relay lmi-n393dce events         |
| Set the polling verification timer on a DCE or NNI interface.       | frame-relay lmi-t392dce timer          |
| Set a full status polling interval on a DTE or NNI interface.       | frame-relay lmi-n391dte keep-exchanges |
| Set the DTE or NNI error threshold.                                 | frame-relay lmi-n392dte threshold      |
| Set the DTE and NNI monitored events count.                         | frame-relay lmi-n393dte events         |

See the "Frame Relay Commands" chapter in the *Wide-Area Networking Command Reference* for details about commands used to set the polling and timing intervals.

## **Configure Frame Relay Switched Virtual Circuits**

Currently, access to Frame Relay networks is made through private leased lines at speeds ranging from 56 kbps to 45 Mbps. Frame Relay is a connection-oriented, packet-transfer mechanism that establishes virtual circuits between endpoints.

Switched virtual circuits (SVCs) allow access through a Frame Relay network by setting up a path to the destination endpoints only when the need arises and tearing down the path when it is no longer needed.

SVCs can coexist with PVCs in the same sites and routers. For example, routers at remote branch offices might set up PVCs to the central headquarters for frequent communication, but set up SVCs with each other as needed for intermittent communication. As a result, any-to-any communication can be set up without any-to-any PVCs.

On SVCs, quality of service (QOS) elements can be specified on a call-by-call basis to request network resources.

SVC support is offered in the Enterprise image on Cisco platforms that include a serial or HSSI interface (Cisco 7000 and 7500 series, Cisco 4500 and 4700, Cisco 4000, Cisco 3000, and Cisco 2500 platforms).

You must have the following services before Frame Relay SVCs can operate:

- Frame Relay SVC support by the service provider—The service provider's switch must be capable of supporting SVC operation.
- Physical loop connection—A leased line or dedicated line must exist between the router (DTE) and the local Frame Relay switch.

SVC operation requires that the Data Link layer (Layer 2) be set up, running ITU-T Q.922 Link Access Procedures to Frame mode bearer services (LAPF), prior to signalling for an SVC. Layer 2 sets itself up as soon as SVC support is enabled on the interface, if both the line and the line protocol are up. When the SVCs are configured and demand for a path occurs, the Q.933 signalling sequence is initiated. Once the SVC is set up, data transfer begins.

IV-158 Wide-Area Networking Configuration Guide

Q.922 provides a reliable link layer for Q.933 operation. All Q.933 call control information is transmitted over DLCI 0; this DLCI is also used for the management protocols specified in ANSI T1.617 Annex D or Q.933 Annex A.

You must enable SVC operation at the interface level. Once it is enabled at the interface level, it is enabled on any subinterfaces on that interface. One signalling channel, DLCI 0, is set up for the interface, and all SVCs are controlled from the physical interface.

To enable Frame Relay SVC service and set up SVCs, complete the tasks in the following sections. The subinterface tasks are not required, but offer additional flexibility for SVC configuration and operation. The LAPF tasks are not required and not recommended unless you understand thoroughly the impacts on your network.

- Configure SVCs on a Physical Interface
- Configure SVCs on a Subinterface (optional)
- Configure a Map Class
- Configure a Map Group with E.164 or X.121 Addresses
- · Associate the Map Class with Static Protocol Address Maps
- Configure LAPF Parameters

See the "SVC Configuration Examples" section at the end of this chapter.

### Configure SVCs on a Physical Interface

To enable SVC operation on a Frame Relay interface, perform the following tasks beginning in global configuration mode:

| Task                                               | Command                                 |
|----------------------------------------------------|-----------------------------------------|
| Specify the physical interface.                    | interface serial number 1               |
| Specify the interface IP address, if needed.       | ip address ip-address mask <sup>2</sup> |
| Enable Frame Relay encapsulation on the interface. | encapsulation frame-relay               |
| Assign a map group to the interface.               | map-group group-name                    |
| Enable Frame Relay SVC support on the interface.   | frame-relay svc                         |

1. This command is documented in the "Interface Commands" chapter in the Configuration Fundamentals Command Reference

2. This command is documented in the "IP Commands" chapter in the Network Prototols Command Reference, Part 1.

Map-group details are specified with the map-list command.

#### **Configure Frame Relay Switched Virtual Circuits**

## Configure SVCs on a Subinterface

To configure Frame Relay SVCs on a subinterface, perform all the tasks in the previous section, except assigning a the map group. After the physical interface is configured, complete the following tasks beginning in global configuration mode:

| Task                                                                       | Command                                                                                   |
|----------------------------------------------------------------------------|-------------------------------------------------------------------------------------------|
| Specify a subinterface of the main interface configured for SVC operation. | interface serial number.subinterface-number<br>{multipoint   point-to-point} <sup>1</sup> |
| Specify the subinterface IP address, if needed.                            | ip address ip-address mask <sup>2</sup>                                                   |
| Assign a map group to the subinterface.                                    | map-group group-name                                                                      |

1. This command is documented in the "Interface Commands" chapter in the Configuration Fundamentals Command Reference.

2. This command is documented in the "IP Commands" chapter in the Network Prototols Command Reference, Part 1.

## Configure a Map Class

To configure a map class, you can perform the following tasks. Only the first task is required.

- Specify the map class name.
- · Specify a custom queue list for the map class.
- Specify a priority queue list for the map class.
- Enable BECN feedback to throttle the output rate on the SVC for the map class.
- · Set nondefault QOS values for the map class.

You are not required to set the QOS values; default values are provided.

To configure a map class, perform the following tasks beginning in global configuration mode:

| Task                                                                           | Command                                   |
|--------------------------------------------------------------------------------|-------------------------------------------|
| Specify the Frame Relay map class name and enter map class configuration mode. | map-class frame-relay map-class-name      |
| Specify a custom queue list to be used for the map class.                      | frame-relay custom-queue-list list-number |
| Assign a priority queue to virtual circuits associated with the map class.     | frame-relay priority-group list-number    |
| Enable BECN feedback to throttle the frame-transmission rate.                  | frame-relay becn-response-enable          |
| Specify the inbound committed information rate (CIR).                          | frame-relay cir in bps                    |
| Specify the outbound committed information rate (CIR).                         | frame-relay cir out bps                   |
| Set the minimum acceptable incoming CIR                                        | frame-relay mincir in bps                 |
| Set the minimum acceptable outgoing CIR.                                       | frame-relay mincir out bps                |
| Set the incoming committed burst size (Bc).                                    | frame-relay bc in bits                    |
| Set the outgoing committed burst size (Bc).                                    | frame-relay bc out bits                   |
| Set the incoming excess burst size (Be).                                       | frame-relay be in bits                    |

IV-160 Wide-Area Networking Configuration Guide

#### **Configure Frame Relay Switched Virtual Circuits**

| Task                                     | Command                         |
|------------------------------------------|---------------------------------|
| Set the outgoing excess burst size (Be). | frame-relay be out bits         |
| Set the idle timeout interval.           | frame-relay idle-timer duration |

You can define multiple map classes. A map class is associated with a static map, not with the interface or subinterface itself. Because of the flexibility this association allows, you can define different map classes for different destinations.

### Configure a Map Group with E.164 or X.121 Addresses

After you have defined a map group for an interface, you can associate the map group with a specific source and destination address to be used. You can specify E.164 addresses or X.121 addresses for the source and destination. To specify the map group to be associated with a specific interface, perform the following task in global configuration mode:

 Specify the map group to be associated with specific source address and destination address for the SVC.
 map-list group-name source-addr {e164 | x121} source-address dest-addr {e164 | x121} destination-address

## Associate the Map Class with Static Protocol Address Maps

To define the protocol addresses under a **map-list** command and associate each protocol address with a specified map class, use the **class** command. Use this command for each protocol address to be associated with a map class. To associate a map class with a protocol address, perform the following task in map class configuration mode:

Specify a destination protocol address and a Frame protocol-address class class-name [ietf] Relay map class name from which to derive QOS [iformation] Iformation

The **ietf** keyword specifies RFC 1490 encapsulation; the **broadcast** keyword specifies that broadcasts must be carried. The **trigger** keyword, which can be configured only if **broadcast** is also configured, enables a broadcast packet to trigger an SVC. If an SVC already exists that uses this map class, the SVC will carry the broadcast.

## **Configure LAPF Parameters**

Frame Relay Link Access Procedure for Frame Relay (LAPF) commands are used to tune Layer 2 system parameters to work well with the Frame Relay switch. Normally, you do not need to change the default settings.

However, if the Frame Relay network indicates that it does not support the Frame Reject frame (FRMR) at the LAPF Frame Reject procedure, complete the following task in interface configuration mode:

| Task                                                                  | Command                  |
|-----------------------------------------------------------------------|--------------------------|
| Select not to send FRMR frames at the LAPF<br>Frame Reject procedure. | no frame-relay lapf frmr |

By default, the Frame Reject frame is sent at the LAPF Frame Reject procedure.

Configuring Frame Relay IV-161

**Note** Manipulation of Layer 2 parameters is not recommended if you do not know well the resulting functional change. For more information, refer to the ITU-T Q.922 specification for LAPF.

If you must change Layer 2 parameters for your network environment and you know well the resulting functional change, complete the following tasks as needed:

| Task                                                                              | Command                                  |
|-----------------------------------------------------------------------------------|------------------------------------------|
| Set the LAPF window size k.                                                       | frame-relay lapf k number                |
| Set the LAPF maximum retransmission count N200.                                   | frame-relay lapf n200 retries            |
| Set the maximum length of the Information field of the LAPF I frame <i>N201</i> . | frame-relay lapf n201 number             |
| Set the LAPF retransmission timer value T200.                                     | frame-relay lapf t200 tenths-of-a-second |
| Set the LAPF link idle timer value <i>T203</i> of DLCI 0.                         | frame-relay lapf t203 seconds            |

## **Configure Frame Relay Traffic Shaping**

Beginning with Release 11.2, Cisco IOS supports Frame Relay traffic shaping, which provides the following:

- Rate enforcement on a per-virtual circuit basis—The peak rate for outbound traffic can be set to the CIR or some other user-configurable rate.
- Dynamic traffic throttling on a per-virtual circuit basis—When BECN packets indicate congestion on the network, the outbound traffic rate is automatically stepped down; when congestion eases, the outbound traffic rate is stepped up again. This feature is enabled by default.
- Enhanced queuing support on a per-virtual circuit basis—Either custom queuing or priority queuing can be configured for individual virtual circuits.

By defining separate virtual circuits for different types of traffic and specifying queuing and an outbound traffic rate for each virtual circuit, you can provide guaranteed bandwidth for each type of traffic. By specifying different traffic rates for different virtual circuits over the same line, you can perform virtual time division multiplexing. By throttling outbound traffic from high-speed lines in central offices to lower-speed lines in remote locations, you can ease congestion and data loss in the network; enhanced queuing also prevents congestion-caused data loss.

Traffic shaping applies to both PVCs and SVCs. For information about creating and configuring SVCs, see the "Configure Frame Relay Switched Virtual Circuits" section of this chapter.

To configure Frame Relay traffic shaping, perform the tasks in the following sections:

- · Enable Frame Relay Encapsulation on an Interface (earlier in this chapter)
- Enable Frame Relay Traffic Shaping on the Interface
- Specify a Traffic-Shaping Map Class for the Interface
- · Define a Map Class with Queuing and Traffic Shaping Parameters
- Define Access Lists
- · Define Priority Queue Lists for the Map Class
- · Define Custom Queue Lists for the Map Class

IV-162 Wide-Area Networking Configuration Guide

#### Configure Frame Relay Traffic Shaping

## Enable Frame Relay Traffic Shaping on the Interface

Enabling Frame Relay traffic shaping on an interface enables both traffic shaping and per-virtual circuit queuing on all the interface's PVCs and SVCs.

To enable Frame Relay traffic shaping on the specified interface, complete the following task in interface configuration mode:

Command

Enable Frame Relay traffic shaping and per-virtual frame-relay traffic-shaping circuit queuing.

### Specify a Traffic-Shaping Map Class for the Interface

Task

If you specify a Frame Relay map class for a main interface, all the virtual circuits on its subinterfaces inherit all the traffic shaping parameters defined for the class.

To specify a map class for the specified interface, complete the following task in interface configuration mode:

| Task                                               | Command                          |
|----------------------------------------------------|----------------------------------|
| Specify a Frame Relay map class for the interface. | frame-relay class map-class-name |

You can override the default for a specific DLCI on a specific subinterface by using the **class** virtual circuit configuration command to assign the DLCI explicitly to a different class. See the "Configure Frame Relay Subinterfaces" section for information about setting up subinterfaces. For an example of assigning some subinterface DLCIs to the default class and assigning others explicitly to a different class, see the "Frame Relay Traffic Shaping Example" section.

### Define a Map Class with Queuing and Traffic Shaping Parameters

When you define a map class for Frame Relay, you can define the average and peak rates (in bits per second) allowed on virtual circuits associated with the map class. You can also, optionally, specify *either* a custom queue-list or a priority queue-group to use on virtual circuits associated with the map class.

To define a map class, complete the following tasks beginning in global configuration mode:

| Task                                       | Command                                 |
|--------------------------------------------|-----------------------------------------|
| Specify a map class to define.             | map-class frame-relay map-class-name    |
| Define the traffic rate for the map class. | frame-relay traffic-rate average [peak] |
| Specify a custom queue-list.               | frame-relay custom-queue-list number    |
| Specify a priority queue-list.             | frame-relay priority-group number       |

#### Define Access Lists

You can specify access lists and associate them with the custom queue-list defined for any map class. The list number specified in the access list and the custom queue list tie them together.

See the appropriate protocol chapters for information about defining access lists for the protocols you want to transmit on the Frame Relay network.

Configuring Frame Relay IV-163

#### **Customize Frame Relay for Your Network**

### Define Priority Queue Lists for the Map Class

You can define a priority list for a protocol and you can also define a default priority list. The number used for a specific priority list ties the list to the Frame Relay priority group defined for a specified map class.

For example, if you enter the **frame relay priority-group 2** command for the map class *fast\_vcs* and then you enter the **priority-list 2 protocol decnet high** command, that priority list is used for the *fast\_vcs* map class. The average and peak traffic rates defined for the *fast\_vcs* map class are used for DECnet traffic.

### Define Custom Queue Lists for the Map Class

You can define queue list for a protocol and a default queue list. You can also specify the maximum number of bytes to be transmitted in any cycle. The number used for a specific queue list ties the list to the Frame Relay custom-queue list defined for a specified map class.

For example, if you enter the **frame relay custom-queue-list 1** command for the map class *slow\_vcs* and then you enter the **queue-list 1 protocol ip list 100** command, that queue list is used for the *slow\_vcs* map class; **access-list 100** definition is also used for that map class and queue. The average and peak traffic rates defined for the *slow\_vcs* map class are used for IP traffic that meets the **access list 100** criteria.

## **Customize Frame Relay for Your Network**

Perform the tasks in the following sections to customize Frame Relay:

- Configure Frame Relay Subinterfaces
- Configure Frame Relay Switching
- Disable or Reenable Frame Relay Inverse ARP (multipoint communication only)
- Create a Broadcast Queue for an Interface
- Configure Payload Compression
- Configure TCP/IP Header Compression
- Configure Discard Eligibility
- Configure DLCI Priority Levels

### **Configure Frame Relay Subinterfaces**

To understand and define Frame Relay Subinterfaces, perform the tasks in the following sections:

- Understand Frame Relay Subinterfaces
- Define Frame Relay Subinterfaces
- Define Subinterface Addressing

After these tasks are completed, you can also perform the following optional tasks:

- · Configure Transparent Bridging for Frame Relay
- Configure a Backup Interface for a Subinterface

For an example of how to define a subinterface, see the section "Subinterface Examples" later in this chapter.

#### IV-164 Wide-Area Networking Configuration Guide

#### Understand Frame Relay Subinterfaces

Frame Relay subinterfaces provide a mechanism for supporting partially meshed Frame Relay networks. Most protocols assume *transitivity* on a logical network; that is, if station A can talk to station B, and station B can talk to station C, then station A should be able to talk to station C directly. Transitivity is true on LANs, but not on Frame Relay networks unless A is directly connected to C.

Additionally, certain protocols such as AppleTalk and transparent bridging cannot be supported on partially meshed networks because they require "split horizon," in which a packet received on an interface cannot be transmitted out the same interface even if the packet is received and transmitted on different virtual circuits.

Configuring Frame Relay subinterfaces ensures that a *single physical interface* is treated as *multiple virtual interfaces*. This capability allows us to overcome split horizon rules. Packets received on one virtual interface can now be forwarded out another virtual interface, even if they are configured on the same physical interface.

Subinterfaces address the limitations of Frame Relay networks by providing a way to subdivide a partially meshed Frame Relay network into a number of smaller, fully meshed (or point-to-point) subnetworks. Each subnetwork is assigned its own network number and appears to the protocols as if it is reachable through a separate interface. (Note that point-to-point subinterfaces can be unnumbered for use with IP, reducing the addressing burden that might otherwise result.)

For example, suppose you have a five-node Frame Relay network (see Figure 29) that is partially meshed (Network A). If the entire network is viewed as a single subnetwork (with a single network number assigned), most protocols assume that node A can transmit a packet directly to node E, when in fact it must be relayed through nodes C and D. This network can be made to work with certain protocols (for example, IP) but will not work at all with other protocols (for example, AppleTalk) because nodes C and D will not relay the packet out the same interface on which it was received. One way to make this network work fully is to create a fully meshed network (Network B), but doing so requires a large number of PVCs, which may not be economically feasible.

Using subinterfaces, you can subdivide the Frame Relay network into three smaller subnetworks (Network C) with separate network numbers. Nodes A, B, and C are connected to a fully meshed network, and nodes C and D, as well as nodes D and E are connected via point-to-point networks. In this configuration, nodes C and D can access two subinterfaces and can therefore forward packets without violating split horizon rules. If transparent bridging is being used, each subinterface is viewed as a separate bridge port.

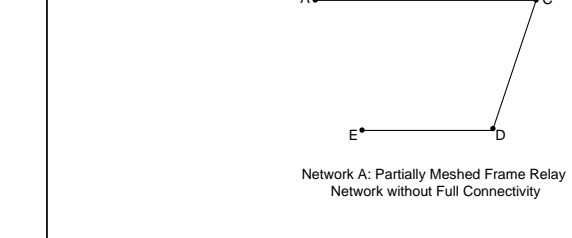

Customize Frame Relay for Your Network

Figure 29

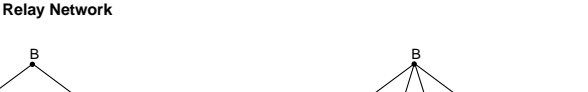

Network B: Fully Meshed Frame Relay

Network with Full Connectivity

Using Subinterfaces to Provide Full Connectivity on a Partially Meshed Frame

Network C: Partially Meshed Frame Relay Network with Full Connectivity (configuring subinterfaces)

Define Frame Relay Subinterfaces

To configure subinterfaces on a Frame Relay network, perform the following tasks:

| Task   |                                                              | Command                                                                                   |
|--------|--------------------------------------------------------------|-------------------------------------------------------------------------------------------|
| Step 1 | Specify a serial interface.                                  | interface serial number <sup>1</sup>                                                      |
| Step 2 | Configure Frame Relay encapsulation on the serial interface. | encapsulation frame-relay                                                                 |
| Step 3 | Specify a subinterface.                                      | interface serial number.subinterface-number<br>{multipoint   point-to-point} <sup>1</sup> |

1. This command is documented in the "Interface Commands" chapter in the Configuration Fundamentals Configuration Guide.

Subinterfaces can be configured for multipoint or point-to-point communication. (There is no default.)

Configuring Frame Relay IV-165

IV-166 Wide-Area Networking Configuration Guide

#### Define Subinterface Addressing

For point-to-point subinterfaces, the destination is presumed to be known and is identified or implied in the **frame-relay interface-dlci** command. For multipoint subinterfaces, the destinations can be dynamically resolved through the use of Frame Relay Inverse ARP or can be statically mapped through the use of the **frame-relay map** command.

#### Addressing on Point-to-Point Subinterfaces

If you specified a point-to-point subinterface in Step 3 of the previous procedure, perform the following task in interface configuration mode:

| Task                                               | Command                                  |
|----------------------------------------------------|------------------------------------------|
| Associate the selected point-to-point subinterface | frame-relay interface-dlci dlci [option] |
| with a DLCI.                                       |                                          |

For an explanation of the many available options, refer to this command in the *Wide-Area Networking Command Reference*. For an example of how to associate a DLCI with a subinterface, see the section "Subinterface Examples" later in this chapter.

If you define a subinterface for point-to-point communication, you cannot reassign *the same subinterface number* to be used for multipoint communication without first rebooting the router or access server. Instead, you can simply avoid using that subinterface number and use a different subinterface number instead.

#### Addressing on Multipoint Subinterfaces

If you specified a multipoint subinterface in Step 3 under "Define Frame Relay Subinterfaces," perform the tasks in one or both of the following sections:

- · Accept Inverse ARP for Dynamic Address Mapping on Multipoint Subinterfaces
- · Configure Static Address Mapping on Multipoint Subinterfaces

You can configure some protocols for dynamic address mapping and others for static address mapping.

#### Accept Inverse ARP for Dynamic Address Mapping on Multipoint Subinterfaces

Dynamic address mapping uses Frame Relay Inverse ARP to request the next hop protocol address for a specific connection, given a DLCI. Responses to Inverse ARP requests are entered in an address-to-DLCI mapping table on the router or access server; the table is then used to supply the next hop protocol address or the DLCI for outgoing traffic.

Since the physical interface is now configured as multiple subinterfaces, you must provide information that distinguishes a subinterface from the physical interface and associates a specific subinterface with a specific DLCI.

To associate a specific multipoint subinterface with a specific DLCI, perform the following task in interface configuration mode:

| Task                                                 | Command                         |
|------------------------------------------------------|---------------------------------|
| Associate a specified multipoint subinterface with a | frame-relay interface-dlci dlci |
| DLCI.                                                |                                 |

Configuring Frame Relay IV-167

Inverse ARP is enabled by default for all protocols it supports, but can be disabled for specific protocol-DLCI pairs. As a result, you can use dynamic mapping for some protocols and static mapping for other protocols on the same DLCI. You can explicitly disable Inverse ARP for a protocol-DLCI pair if you know the protocol is not supported on the other end of the connection. See the "Disable or Reenable Frame Relay Inverse ARP" section later in this chapter for more information.

Because Inverse ARP is enabled by default for all protocols that it supports, no additional command is required to configure dynamic address mapping on a subinterface.

For an example of configuring Frame Relay multipoint subinterfaces with dynamic address mapping, see the "Frame Relay Multipoint Subinterface with Dynamic Addressing Example" section.

#### Configure Static Address Mapping on Multipoint Subinterfaces

A static map links a specified next hop protocol address to a specified DLCI. Static mapping removes the need for Inverse ARP requests; when you supply a static map, Inverse ARP is automatically disabled for the specified protocol on the specified DLCI.

You must use static mapping if the router at the other end either does not support Inverse ARP at all or does not support Inverse ARP for a specific protocol that you want to use over Frame Relay.

To establish static mapping according to your network needs, perform one of the following tasks in interface configuration mode:

| Task                                                                                                    | Command                                                                      |
|----------------------------------------------------------------------------------------------------|------------------------------------------------------------------------------|
| Define the mapping between a next hop<br>protocol address and the DLCI used to<br>connect to the address. | frame-relay map protocol protocol-address dlci [broadcast]<br>[ietf] [cisco] |
| Define a DLCI used to send ISO CLNS frames.                                                               | frame-relay map clns dlci [broadcast]                                        |
| Define a DLCI used to connect to a bridge.                                                                | frame-relay map bridge dlci [ietf] broadcast                                 |

The supported protocols and the corresponding keywords to enable them are as follows:

- IP—ip
- DECnet—decnet
- AppleTalk—appletalk
- XNS—xns
- Novell IPX—ipx
- VINES—vines
- ISO CLNS-clns

The **broadcast** keyword is required for routing protocols such as OSI protocols and the Open Shortest Path First (OSPF) protocol. See the **frame-relay map** command description in the *Wide-Area Networking Command Reference* and the examples at the end of this chapter for more information about using the **broadcast** keyword.

For an example of how to establish static address mapping, see the sections "Two Routers in Static Mode Example," "DECnet Routing Example," and "IPX Routing Example" later in this chapter.

IV-168 Wide-Area Networking Configuration Guide

#### Configure Transparent Bridging for Frame Relay

Transparent bridging for Frame Relay encapsulated serial and HSSI interfaces is supported on our routers. Transparent bridging for Frame Relay encapsulated serial interfaces is supported on our access servers.

You can configure transparent bridging for point-to-point or point-to-multipoint subinterfaces.

Note All PVCs configured on a subinterface belong to the same bridge group.

#### Point-to-Point Subinterfaces

To configure transparent bridging for point-to-point subinterfaces, complete the following tasks in interface configuration mode:

| Task   |                                                              | Command                                                                    |
|--------|--------------------------------------------------------------|----------------------------------------------------------------------------|
| Step 1 | Specify a serial interface.                                  | interface serial number1                                                   |
| Step 2 | Configure Frame Relay encapsulation on the serial interface. | encapsulation frame-relay                                                  |
| Step 3 | Specify a subinterface.                                      | interface serial number.subinterface-number<br>point-to-point <sup>1</sup> |
| Step 4 | Associate a DLCI with the subinterface.                      | frame-relay interface-dlci dlci [option]                                   |
| Step 5 | Associate the subinterface with a bridge group.              | bridge-group bridge-group <sup>2</sup>                                     |

1. This command is documented in the "Interface Commands" chapter in the Configuration Fundamentals Command Reference.

2. This command is documented in the Bridging and IBM Networking Command Reference.

#### Point-to-Multipoint Interfaces

To configure transparent bridging for point-to-multipoint subinterfaces, complete the following tasks in interface configuration mode:

| Task   |                                                                                                    | Command                                                                |
|--------|----------------------------------------------------------------------------------------------------|------------------------------------------------------------------------|
| Step 1 | Specify a serial interface.                                                                               | interface serial number <sup>1</sup>                                   |
| Step 2 | Configure Frame Relay encapsulation on the serial interface.                                              | encapsulation frame-relay                                              |
| Step 3 | Specify a subinterface.                                                                                   | interface serial number.subinterface-number<br>multipoint <sup>1</sup> |
| Step 4 | Define the mapping between a next hop<br>protocol address and the DLCI used to<br>connect to the address. | frame-relay map bridge <i>dlci</i> [broadcast] [ietf]                  |
| Step 5 | Associate the subinterface with a bridge group.                                                           | bridge-group bridge-group <sup>2</sup>                                 |

This command is documented in the "Interface Commands" chapter in the Configuration Fundamentals Command Reference.

2. This command is documented in the Bridging and IBM Networking Command Reference.

## Customize Frame Relay for Your Network

#### Configure a Backup Interface for a Subinterface

Both point-to-point and multipoint Frame Relay subinterfaces can be configured with a backup interface. This approach allows individual PVCs to be backed up in case of failure rather than depending on the entire Frame Relay connection to fail before the backup takes over. You can configure a subinterface for backup on failure only, not for backup based on loading of the line.

If the serial interface has a backup interface, it will have precedence over the subinterface's backup interface in the case of complete loss of connectivity with the Frame Relay network. As a result, a subinterface backup is activated only if the serial interface is up, or if the serial interface is down and does not have a backup interface defined. If a subinterface has failed while its backup is in use, and then the serial interface goes down, the subinterface backup stays connected.

To configure a backup interface for a Frame Relay subinterface, perform the following tasks, beginning in global configuration mode:

| Task     |                                                  | Command                                                                    |
|----------|--------------------------------------------------|----------------------------------------------------------------------------|
| Step 1   | Specify the interface.                           | interface serial number1                                                   |
| Step 2   | Configure Frame Relay encapsulation.             | encapsulation frame-relay                                                  |
| Step 3   | Configure the subinterface.                      | interface serial number.subinterface-number<br>point-to-point <sup>1</sup> |
| Step 4   | Specify a DLCI for the subinterface.             | frame-relay interface-dlci dlci                                            |
| Step 5   | Specify a backup interface for the subinterface. | backup interface serial number <sup>1</sup>                                |
| Step 6   | Specify backup enable and disable delay.         | backup delay enable-delay disable-delay <sup>1</sup>                       |
| 1 This - |                                                  | - d-" - h h                                                                |

1. This command is documented in the "Interface Commands" chapter in the *Configuration Fundamentals Command Reference*.

### Configure Frame Relay Switching

Frame Relay switching is a means of switching packets based upon the DLCI, which can be looked upon as the Frame Relay equivalent of a MAC address. You perform the switching by configuring your router or access server as a Frame Relay network. There are two parts to a Frame Relay network: a Frame Relay DTE (the router or access server) and a Frame Relay DCE switch. Figure 30 illustrates this concept.

#### Figure 30 Frame Relay Switched Network

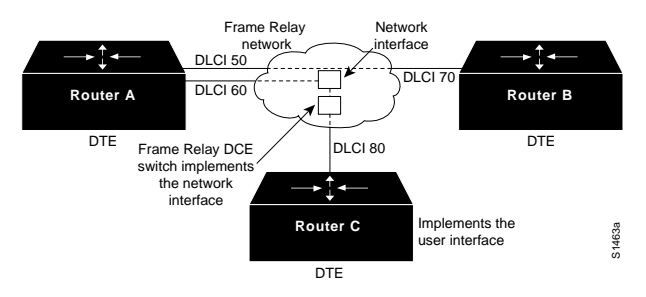

#### IV-170 Wide-Area Networking Configuration Guide

Configuring Frame Relay IV-169

In Figure 30, Routers A, B, and C are Frame Relay DTEs connected to each other via a Frame Relay network. Our implementation of Frame Relay switching allows our devices to be used as depicted in this Frame Relay network.

Perform the tasks in the following sections, as necessary, to configure Frame Relay switching:

- Enable Frame Relay Switching
- · Configure a Frame Relay DTE Device, DCE Switch, or NNI Support
- · Specify the Static Route

These tasks are described in the following sections.

#### Enable Frame Relay Switching

You must enable packet switching before you can configure it on a Frame Relay DTE or DCE, or with Network-to-Network Interface (NNI) support. Do so by performing the following task in global configuration mode before configuring the switch type:

| Task                          | Command               |
|-------------------------------|-----------------------|
| Enable Frame Relay switching. | frame-relay switching |

For an example of how to enable Frame Relay switching, see the switching examples later in this chapter.

#### Configure a Frame Relay DTE Device, DCE Switch, or NNI Support

You can configure an interface as a DTE device or a DCE switch, or as a switch connected to a switch to support NNI connections. (DCE is the default.) To do so, perform the following task in interface configuration mode:

| Task                                                 | Command                                 |
|------------------------------------------------------|-----------------------------------------|
| Configure a Frame Relay DTE device<br>or DCE switch. | frame-relay intf-type [dce   dte   nni] |

For an example of how to configure a DTE device or DCE switch, see the section "Hybrid DTE/DCE PVC Switching Example" later in this chapter.

For an example of how to configure NNI support, see the section "Pure Frame Relay DCE Example" later in this chapter.

#### Specify the Static Route

You must specify a static route for PVC switching. To do so, perform the following task in interface configuration mode:

| Task                                      | Command                                          |
|-------------------------------------------|--------------------------------------------------|
| Specify a static route for PVC switching. | frame-relay route in-dlci out-interface out-dlci |

For an example of how to specify a static route, see the section "Pure Frame Relay DCE Example" later in this chapter.

Configuring Frame Relay IV-171

#### **Customize Frame Relay for Your Network**

### Disable or Reenable Frame Relay Inverse ARP

Frame Relay Inverse ARP is a method of building dynamic address mappings in Frame Relay networks running AppleTalk, Banyan VINES, DECnet, IP, Novell IPX, and XNS. Inverse ARP allows the router or access server to discover the protocol address of a device associated with the virtual circuit.

Inverse ARP creates dynamic address mappings, as contrasted with the **frame-relay map** command, which defines static mappings between a specific protocol address and a specific DLCI (see the section "Configure Dynamic or Static Address Mapping" earlier in this chapter for more information).

Inverse ARP is enabled by default but can be disabled explicitly for a given protocol and DLCI pair. Disable or reenable Inverse ARP under the following conditions:

- Disable Inverse ARP for a selected protocol and DLCI pair when you know that the protocol is not supported on the other end of the connection.
- Reenable Inverse ARP for a protocol and DLCI pair if conditions or equipment change and the
  protocol is then supported on the other end of the connection.

**Note** If you change from a point-to-point subinterface to a multipoint subinterface, then change the subinterface number. Frame Relay Inverse ARP will be on by default, and no further action is required.

You do not need to enable or disable Inverse ARP if you have a point-to-point interface, because there is only a single destination and discovery is not required.

To select Inverse ARP or disable it, perform one of the following tasks in interface configuration mode:

| Task                                                                                                    | Command                               |
|----------------------------------------------------------------------------------------------------|---------------------------------------|
| Enable Frame Relay Inverse ARP for a<br>specific protocol and DLCI pair, only if<br>it was previously disabled. | frame-relay inverse-arp protocol dlci |
|                                                                                                    |                                       |

Disable Frame Relay Inverse ARP for a **no frame relay inverse-arp** *protocol dlci* specific protocol and DLCI pair.

#### Create a Broadcast Queue for an Interface

Very large Frame Relay networks might have performance problems when many DLCIs terminate in a single router or access server that must replicate routing updates and service advertising updates on each DLCI. The updates can consume access-link bandwidth and cause significant latency variations in user traffic; the updates can also consume interface buffers and lead to higher packet rate loss for both user data and routing updates.

To avoid such problems, you can create a special broadcast queue for an interface. The broadcast queue is managed independently of the normal interface queue, has its own buffers, and has a configurable size and service rate.

A broadcast queue is given a maximum transmission rate (throughput) limit measured in both bytes per second and packets per second. The queue is serviced to ensure that no more than this maximum is provided. The broadcast queue has priority when transmitting at a rate below the configured

IV-172 Wide-Area Networking Configuration Guide

maximum, and hence has a guaranteed minimum bandwidth allocation. The two transmission rate limits are intended to avoid flooding the interface with broadcasts. The actual transmission rate limit in any second is the first of the two rate limits that is reached.

To create a broadcast queue, complete the following task in interface configuration mode:

| Task                                       | Command                                    |
|--------------------------------------------|--------------------------------------------|
| Create a broadcast queue for an interface. | frame-relay broadcast-queue size byte-rate |
|                                            | packet-rate                                |

### **Configure Payload Compression**

You can configure payload compression on point-to-point or multipoint interfaces or subinterfaces. Payload compression uses the stac method to predict what the next character in the frame will be. Because the prediction is done packet-by-packet, the dictionary is not conserved across packet boundaries.

Payload compression on each virtual circuit consumes approximately 40 kilobytes for dictionary memory.

To configure payload compression on a specified multipoint interface or subinterface, complete the following task:

| Task                                                  | Command                                                                             |
|-------------------------------------------------------|-------------------------------------------------------------------------------------|
| Enable payload compression on a multipoint interface. | frame-relay map protocol protocol-address dlci<br>payload-compress packet-by-packet |

To configure payload compression on a specified point-to-point interface or subinterface, complete the following task:

| Task                                                      | Command                                       |
|-----------------------------------------------------------|-----------------------------------------------|
| Enable payload compression on a point-to-point interface. | frame-relay payload-compress packet-by-packet |

## Configure TCP/IP Header Compression

TCP/IP header compression, as described by RFC 1144, is designed to improve the efficiency of bandwidth utilization over low-speed serial links. A typical TCP/IP packet includes a 40-byte datagram header. Once a connection is established, the header information is redundant and need not be repeated in every packet that is sent. Reconstructing a smaller header that identifies the connection and indicates the fields that changed and the amount of change reduces the number of bytes transmitted. The average compressed header is 10 bytes long.

For this algorithm to function, packets must arrive in order. If packets arrive out of order, the reconstruction will appear to create regular TCP/IP packets but the packets will not match the original. Because priority queuing changes the order in which packets are transmitted, enabling priority queuing on the interface is not recommended.

You can configure TCP/IP header compression in either of two ways, as described in the following sections:

- Configure an Individual IP Map for TCP/IP Header Compression
- Configure an Interface for TCP/IP Header Compression

The "Disable TCP/IP Header Compression" section describes how to disable this feature.

Configuring Frame Relay IV-173

**Note** If you configure an interface with Cisco encapsulation and TCP/IP header compression, Frame Relay IP maps inherit the compression characteristics of the interface. However, if you configure the interface with IETF encapsulation, the interface cannot be configured for compression. Frame Relay maps will have to be configured individually to support TCP/IP header compression.

#### Configure an Individual IP Map for TCP/IP Header Compression

TCP/IP header compression requires Cisco encapsulation. If you need to have IETF encapsulation on an interface as a whole, you can still configure a specific IP map to use Cisco encapsulation and TCP header compression.

In addition, even if you configure the interface to perform TCP/IP header compression, you can still configure a specific IP map not to compress TCP/IP headers.

You can specify whether TCP/IP header compression is active or passive. Active compression subjects every outgoing packet to TCP/IP header compression. Passive compression subjects an outgoing TCP/IP packet to header compression only if the packet had a compressed TCP/IP header when it was received.

To configure an IP map to use Cisco encapsulation and TCP/IP header compression, perform the following task in interface configuration mode:

| Task                                                                             | Command                                                                                                   |
|----------------------------------------------------------------------------------|----------------------------------------------------------------------------------------------------|
| Configure an IP map to use Cisco encapsulation<br>and TCP/IP header compression. | <pre>frame-relay map ip ip-address dlci [broadcast] cisco tcp header-compression {active   passive}</pre> |

The default encapsulation is cisco.

**Note** An interface that is configured to support TCP/IP header compression cannot also support priority queuing or custom queuing.

For an example of how to configure TCP header compression on an IP map, see the "TCP/IP Header Compression Examples" section later in this chapter.

#### Configure an Interface for TCP/IP Header Compression

You can configure the interface with active or passive TCP/IP header compression. Active compression, the default, subjects all outgoing TCP/IP packets to header compression. Passive compression subjects an outgoing packet to header compression only if the packet had a compressed TCP/IP header when it was received on that interface.

To apply TCP/IP header compression to an interface, you must perform the following tasks in interface configuration mode:

| Task                                               | Command                                         |
|----------------------------------------------------|-------------------------------------------------|
| Configure Cisco encapsulation on the interface.    | encapsulation frame-relay                       |
| Enable TCP/IP header compression on the interface. | frame-relay ip tcp header-compression [passive] |

IV-174 Wide-Area Networking Configuration Guide

Note If an interface configured with Cisco encapsulation is later configured with IETF encapsulation, all TCP/IP header compression characteristics are lost. To apply TCP/IP header compression over an interface configured with IETF encapsulation, you must configure individual IP maps, as described in the section "Configure an Individual IP Map for TCP/IP Header Compression."

For an example of how to configure TCP header compression on an interface, see the "TCP/IP Header Compression Examples" section later in this chapter.

#### Disable TCP/IP Header Compression

You can disable TCP/IP header compression by using either of two commands that have different effects, depending on whether Frame Relay IP maps have been explicitly configured for TCP/IP header compression or have inherited their compression characteristics from the interface.

Frame Relay IP maps that have explicitly configured TCP/IP header compression must also have TCP/IP header compression explicitly disabled.

To disable TCP/IP header compression, perform one of the following tasks in interface configuration mode:

| Task                                                                                                   | Command                                 |
|----------------------------------------------------------------------------------------------------|-----------------------------------------|
| Disable TCP/IP header compression on all Frame<br>Poloy IP mons that are not explicitly configured for | no frame-relay ip tcp header-compressio |
| TCP header compression.                                                                                |                                         |

Rela or

| Disable TCP/IP header compression on a specified | frame-relay map ip ip-address dlci nocompres |
|--------------------------------------------------|----------------------------------------------|
| Frame Relay IP map.                              | tcp header-compression                       |

For examples of how to turn off TCP/IP header compression, see the section "Disabling Inherited TCP/IP Header Compression Example" and the section "Disabling Explicit TCP/IP Header Compression Example,"

### Configure Discard Eligibility

You can specify which Frame Relay packets have low priority or low time sensitivity and will be the first to be dropped when a Frame Relay switch is congested. The mechanism that allows a Frame Relay switch to identify such packets is the discard eligibility (DE) bit.

This feature requires that the Frame Relay network be able to interpret the DE bit. Some networks take no action when the DE bit is set. Other networks use the DE bit to determine which packets to discard. The most desirable interpretation is to use the DE bit to determine which packets should be dropped first and also which packets have lower time sensitivity.

You can define DE lists that identify the characteristics of packets to be eligible for discarding, and you can also specify DE groups to identify the DLCI that is affected.

#### Customize Frame Relay for Your Network

To define a DE list specifying the packets that can be dropped when the Frame Relay switch is congested, perform the following task in global configuration mode:

| Task              | Command                                           |
|-------------------|---------------------------------------------------|
| Define a DE list. | frame-relay de-list list-number {protocol         |
|                   | protocol   interface type number } characteristic |

You can specify DE lists based on the protocol or the interface, and on characteristics such as fragmentation of the packet, a specific TCP or User Datagram Protocol (UDP) port, an access list number, or a packet size. See the frame-relay de-list command in the Wide-Area Networking Command Reference for arguments and other information.

To define a DE group specifying the DE list and DLCI affected, perform the following task in interface configuration mode:

| Task               | Command                                |
|--------------------|----------------------------------------|
| Define a DE group. | frame-relay de-group group-number dlci |

### Configure DLCI Priority Levels

DLCI priority levels allow you to separate different types of traffic and can provide a traffic management tool for congestion problems caused by following situations:

- · Mixing batch and interactive traffic over the same DLCI
- Traffic from sites with high-speed access being queued at destination sites with lower speed access

Before you configure the DLCI priority levels, complete the following tasks:

- Define a global priority list.
- Enable Frame Relay encapsulation, as described earlier in this chapter.
- Define static or dynamic address mapping, as described earlier in this chapter.

Make sure that you define each of the DLCIs to which you intend to apply levels. You can associate priority-level DLCIs with subinterfaces.

Configure the LMI, as described earlier in this chapter.

Note DLCI priority levels provide a way to define multiple parallel DLCIs for different types of traffic. DLCI priority levels do not assign priority queues within the router or access server; in fact, they are independent of the device's priority queues. However, if you enable queuing and use the same DLCIs for queuing, then high-priority DLCIs can be put into high-priority queues.

To configure DLCI priority levels, perform the following task in interface configuration mode:

| Task                                                                                                    | Command                                                                                    |
|----------------------------------------------------------------------------------------------------|--------------------------------------------------------------------------------------------|
| Enable multiple parallel DLCIs for different types<br>of Frame Relay traffic, associate specified DLCIs | frame-relay priority-dlci-group group-number<br>high-dlci medium-dlci normal-dlci low-dlci |
| with the same group, and define their levels.                                                           |                                                                                            |

Configuring Frame Relay IV-175

IV-176 Wide-Area Networking Configuration Guide

#### Monitor the Frame Relay Connections

**Note** If you do not explicitly specify a DLCI for each of the priority levels, the last DLCI specified in the command line is used as the value of the remaining arguments. However, you must provide at least the high-priority and the medium-priority DLCIs.

## Monitor the Frame Relay Connections

To monitor Frame Relay connections, perform any of the following tasks in EXEC mode:

| Task                                                                                                    | Command                                                                           |
|----------------------------------------------------------------------------------------------------|-----------------------------------------------------------------------------------|
| Clear dynamically created Frame Relay maps, which are created by the use of Inverse ARP.                                                     | clear frame-relay-inarp                                                           |
| Display information about Frame Relay DLCIs and the LMI.                                                                                     | show interfaces serial number                                                     |
| Display LMI statistics.                                                                                                    | show frame-relay lmi [type number]                                                |
| Display the current Frame Relay map entries.                                                                                                 | show frame-relay map                                                              |
| Display PVC statistics.                                                                                                    | show frame-relay pvc [type number [dlci]]                                         |
| Display configured static routes.                                                                                                    | show frame-relay route                                                            |
| Display Frame Relay traffic statistics.                                                                                                    | show frame-relay traffic                                                          |
| Display information about the status of LAPF.                                                                                                | show frame-relay lapf                                                             |
| Display all the SVCs under a specified map list.                                                                                             | show frame-relay svc maplist                                                      |
| Display Frame Relay traffic statistics.<br>Display information about the status of LAPF.<br>Display all the SVCs under a specified map list. | show frame-relay traffic<br>show frame-relay lapf<br>show frame-relay svc maplist |

## Frame Relay Configuration Examples

This section provides examples of Frame Relay configurations. It includes the following sections:

- IETF Encapsulation Examples
- Static Address Mapping Examples
- SVC Configuration Examples
- · Frame Relay Traffic Shaping Example
- Subinterface Examples
- Configuration Providing Backward Compatibility Example
- · Booting from a Network Server over Frame Relay Example
- · Frame Relay Switching Examples
- TCP/IP Header Compression Examples
- Disabling TCP/IP Header Compression Examples

#### Frame Relay Configuration Examples

## **IETF Encapsulation Examples**

The first example that follows sets IETF encapsulation at the interface level. The second example sets IETF encapsulation on a per-DLCI basis. In the first example, the keyword **ietf** sets the default encapsulation method for all maps to IETF.

encapsulation frame-relay IETF frame-relay map ip 131.108.123.2 48 broadcast frame-relay map ip 131.108.123.3 49 broadcast

In the following example, IETF encapsulation is configured on a per-DLCI basis. This configuration has the same result as the configuration in the first example.

encapsulation frame-relay frame-relay map ip 131.108.123.2 48 broadcast ietf frame-relay map ip 131.108.123.3 49 broadcast ietf

## Static Address Mapping Examples

The following sections provide examples of static address mapping for the IP, AppleTalk, DECnet, and IPX protocols.

#### Two Routers in Static Mode Example

The following example illustrates how to configure two routers for static mode.

#### Configuration for Router 1

interface serial 0
ip address 131.108.64.2 255.255.255.0
encapsulation frame-relay
keepalive 10
frame-relay map ip 131.108.64.1 43

#### Configuration for Router 2

interface serial 0
ip address 131.108.64.1 255.255.255.0
encapsulation frame-relay
keepalive 10
frame-relay map ip 131.108.64.2 43

#### AppleTalk Routing Example

The following example illustrates how to configure two routers to communicate with each other using AppleTalk over a Frame Relay network. Each router has a Frame Relay static address map for the other router. The use of the **appletalk cable-range** command indicates that this is extended AppleTalk (Phase II).

#### Configuration for Router 1

interface Serial0
ip address 172.21.59.24 255.255.255.0
encapsulation frame-relay
appletalk cable-range 10-20 18.47
appletalk zone eng
frame-relay map appletalk 18.225 100 broadcast

Configuring Frame Relay IV-177

IV-178 Wide-Area Networking Configuration Guide

#### Configuration for Router 2

interface Serial2/3
ip address 172.21.177.18 255.255.255.0
encapsulation frame-relay
appletalk cable-range 10-20 18.225
appletalk zone eng
clockrate 2000000
frame-relay map appletalk 18.47 100 broadcast

#### **DECnet Routing Example**

The following example sends all DECnet packets destined for address 56.4 out on DLCI 101. In addition, any DECnet broadcasts for interface serial 1 will be sent on that DLCI.

decnet routing 32.6

. interface serial 1 encapsulation frame-relay frame-relay map decnet 56.4 101 broadcast

#### **IPX Routing Example**

The following example illustrates how to send packets destined for IPX address 200.0000.0c00.7b21 out on DLCI 102:

ipx routing 000.0c00.7b3b

! interface ethernet 0

ipx network 2abc

!
interface serial 0
ipx network 200
encapsulation frame-relay
frame-relay map ipx 200.0000.0c00.7b21 102 broadcast

### Subinterface Examples

The following sections provide basic Frame Relay subinterface examples and variations appropriate for different routed protocols and for bridging.

### Basic Subinterface Examples

In the following example, subinterface 1 models a point-to-point subnet and subinterface 2 models a broadcast subnet. For emphasis, the **multipoint** keyword is used for serial subinterface 2, even though a subinterface is multipoint by default.

interface serial 0 encapsulation frame-relay interface serial 0.1 point-to-point jp address 10.0.1.1 255.255.255.0 frame-relay interface-dlci 42

interface serial 0.2 multipoint ip address 10.0.2.1 255.255.255.0 frame-relay map 10.0.2.2 18

Configuring Frame Relay IV-179

#### Frame Relay Configuration Examples

#### Frame Relay Multipoint Subinterface with Dynamic Addressing Example

The following example configures two multipoint subinterfaces for dynamic address resolution. Each subinterface is provided with an individual protocol address and subnet mask, and the **interface-dlci** command associates the subinterface with a specified DLCI. Addresses of remote destinations for each multipoint subinterface will be resolved dynamically.

interface Serial0
no ip address
encapsulation frame-relay
frame-relay lmi-type ansi
!
interface Serial0.103 multipoint
ip address 172.21.177.18 255.255.255.0
frame-relay interface-dlci 300

interface Serial0.104 multipoint
ip address 172.21.178.18 255.255.255.0
frame-relay interface-dlci 400

#### IPX Routes over Frame Relay Subinterfaces Example

The following example configures a serial interface for Frame Relay encapsulation and sets up multiple IPX virtual networks corresponding to Frame Relay subinterfaces:

ipx routing 0000.0c02.5f4f

interface serial 0
encapsulation frame-relay
interface serial 0.1 multipoint
ipx network 1
frame-relay map ipx 1.000.0c07.d530 200 broadcast
ipx network 2
frame-relay map ipx 2.000.0c07.d530 300 broadcast

#### For subinterface serial 0.1, the router at the other end might be configured as follows:

ipx routing interface serial 2 multipoint ipx network 1 frame-relay map ipx 1.000.0c02.5f4f 200 broadcast

#### Unnumbered IP over a Point-to-Point Subinterface Example

The following example sets up unnumbered IP over subinterfaces at both ends of a point-to-point connection. In this example, Router A functions as the DTE, and Router B functions as the DCE. Routers A and B are both attached to Token Ring networks.

### Configuration for Router A

frame-relay switching
i
interface token-ring 0
ip address 131.108.177.1 255.255.255.0
i
interface serial 0
no ip address

encapsulation frame-relay IETF

IV-180 Wide-Area Networking Configuration Guide

interface Serial0.2 point-to-point
ip unnumbered TokenRing0
ip pim sparse-mode
frame-relay interface-dlci 20

#### Configuration for Router B:

frame-relay switching

interface token-ring 0 ip address 131.108.178.1 255.255.255.0

interface serial 0
no ip address
encapsulation frame-relay IETF
bandwidth 384
clockrate 4000000
frame-relay intf-type dce

interface serial 0.2 point-to-point ip unnumbered TokenRing1 ip pim sparse-mode

bandwidth 384 frame-relay interface-dlci 20

### Transparent Bridging Using Subinterfaces Example

In the following example, Frame Relay DLCIs 42, 64, and 73 are to be used as separate point-to-point links with transparent bridging running over them. The bridging spanning tree algorithm views each PVC as a separate bridge port, and a frame arriving on the PVC can be relayed back out a separate PVC. Be sure that routing is not enabled when configuring transparent bridging using subinterfaces.

interface serial 0 encapsulation frame-relay interface serial 0.1 point-to-point bridge-group 1 frame-relay interface-dlci 42 interface serial 0.2 point-to-point bridge-group 1 frame-relay interface-dlci 64 interface serial 0.3 point-to-point bridge-group 1 frame-relay interface-dlci 73

## SVC Configuration Examples

The following examples provide SVC configuration examples for interfaces and subinterfaces.

#### Interface Example

The following example configures a physical interface, applies a map-group to the physical interface, and then defines the map-group.

interface serial 0 ip address 172.10.8.6 encapsulation frame-relay map-group bermuda

Configuring Frame Relay IV-181

#### Frame Relay Configuration Examples

frame-relay lmi-type q933a frame-relay svc

map-list bermuda source-addr E164 123456 dest-addr E164 654321 ip 131.108.177.100 class hawaii appletalk 1000.2 class rainbow

map-class frame-relay rainbow
frame-relay idle-timer 60

map-class frame-relay hawaii
frame-relay cir in 64000
frame-relay cir out 64000

#### Subinterface Example

The following example configures a point-to-point interface for SVC operation. This example assumes that the main serial 0 interface has been configured for signalling, and that SVC operation has been enabled on the main interface.

int s 0.1 point-point
! Define the map-group; details are specified under the map-list holiday command.
map-group holiday

! Associate the map-group with a specific source and destination. map-list holiday local-addr X121 <X121-addr> dest-addr E164 <E164-addr> ! Specify destination protocol addresses for a map-class. ip 131.108.177.100 class hawaii IETF appletalk 1000.2 class rainbow IETF broadcast

! Define a map class and its QOS settings. map-class hawaii frame-relay cir in 2000000 frame-relay cir out 56000 frame-relay be 9000

! Define another map class and its QOS settings. map-class rainbow frame-relay cir in 64000 frame-relay idle-timer 2000

## Frame Relay Traffic Shaping Example

The following comprehensive example illustrates a Frame Relay interface with three point-to-point subinterfaces.

In this example, the virtual circuits on subinterfaces Serial0.1 and Serial0.2 inherit class parameters from the main interface, namely those defined in *slow\_vcs*, but the virtual circuit defined on subinterface Serial0.2 (DLCI 102) is specifically configured to use map class *fast\_vcs*.

Map class *slow\_vcs* uses a peak rate of 9600 and average rate of 4800 bps. Because BECN feedback is enabled by default, the output rate will be cut back as low as 4800bps in response to received BECNs. This map class is configured to use custom queuing using queue-list 1. In this example, queue-list 1 has 3 queues, with the first two being controlled by access lists 100 and 115.

Map class *fast\_vcs* uses a peak rate of 64000 and average rate of 16000 bps. Because BECN feedback is enabled by default, the output rate will be cut back as low as 4800bps in response to received BECNs. This map class is configured to use priority-queuing using priority-group 2.

IV-182 Wide-Area Networking Configuration Guide

interface Serial0 no ip address encapsulation frame-relay frame-relay lmi-type ansi frame-relay traffic-shaping frame-relay class slow vcs interface Serial0.1 point-to-point ip address 10.128.30.1 255.255.255.248 ip ospf cost 200 bandwidth 10 frame-relay interface-dlci 101 interface Serial0.2 point-to-point ip address 10.128.30.9 255.255.255.248 in ospf cost 400 handwidth 10 frame-relay interface-dlci 102 class fast vcs interface Serial0.3 point-to-point ip address 10.128.30.17 255.255.255.248 ip ospf cost 200 bandwidth 10 frame-relay interface-dlci 103 map-class frame-relay slow\_vcs frame-relay traffic-rate 4800 9600 frame-relay custom-gueue-list 1 map-class frame-relay fast vcs frame-relay traffic-rate 16000 64000 frame-relay priority-group 2 access-list 100 permit tcp any any eq 2065 access-list 115 permit tcp any any eq 256 priority-list 2 protocol decnet high priority-list 2 ip normal priority-list 2 default medium queue-list 1 protocol ip 1 list 100 queue-list 1 protocol ip 2 list 115 queue-list 1 default 3 queue-list 1 queue 1 byte-count 1600 limit 200 queue-list 1 queue 2 byte-count 600 limit 200

### Configuration Providing Backward Compatibility Example

The following configuration provides backward compatibility and interoperability with earlier versions that are not compliant with RFC 1490. The **ietf** keyword is used to generate RFC 1490 traffic. This configuration is possible because of the flexibility provided by separately defining each map entry.

encapsulation frame-relay frame-relay map ip 131.108.123.2 48 broadcast ietf ! interoperability is provided by IETF encapsulation frame-relay map ip 131.108.123.3 49 broadcast ietf frame-relay map ip 131.108.123.7 58 broadcast ! this line allows the router to connect with a ! device running an older version of software frame-relay map decnet 21.7 49 broadcast

queue-list 1 queue 3 byte-count 500 limit 200

Configuring Frame Relay IV-183

Configure IETF based on map entries and protocol for more flexibility. Use this method of configuration for backward compatibility and interoperability.

### Booting from a Network Server over Frame Relay Example

When booting from a Trivial File Transfer Protocol (TFTP) server over Frame Relay, you cannot boot from a network server via a broadcast. You must boot from a specific TFTP host. Also, a **frame-relay map** command must exist for the host that you will boot from.

For example, if file *gs3-bfx* is to be booted from a host with IP address 131.108.126.2, the following commands would need to be in the configuration:

boot system gs3-bfx 131.108.126.2

interface Serial 0
encapsulation frame-relay
frame-relay map IP 131.108.126.2 100 broadcast

The **frame-relay map** command is used to map an IP address into a DLCI address. To boot over Frame Relay, you must explicitly give the address of the network server to boot from, and a **frame-relay map** entry must exist for that site. For example, if file *gs3-bfx.83-2.0* is to be booted from a host with IP address 131.108.126.111, the following commands must be in the configuration:

boot system gs3-bfx.83-2.0 131.108.13.111

interface Serial 1
ip address 131.108.126.200 255.255.255.0
encapsulation frame-relay
frame-relay map ip 131.108.126.111 100 broadcast

In this case, 100 is the DLCI that can get to host 131.108.126.111.

#### The remote router must have the following frame-relay map entry:

frame-relay map ip 131.108.126.200 101 broadcast

This entry allows the remote router to return a boot image (from the network server) to the router booting over Frame Relay. Here, 101 is a DLCI of the router being booted.

### Frame Relay Switching Examples

The following sections provide several examples of configuring one or more routers as Frame Relay switches:

- PVC Switching Configuration Example—In this example, one router has two interfaces configured as DCEs; the router switches frames from the incoming interface to the outgoing interface on the basis of the DLCI alone.
- Pure Frame Relay DCE Example—In this example, a Frame Relay network is set up with two
  routers functioning as switches; standard NNI signaling is used between them.
- Hybrid DTE/DCE PVC Switching Example—In this example, one router is configured with both DCE and DTE interfaces (a hybrid DTE/DCE Frame Relay switch). It can switch frames between two DCE ports and between a DCE port and a DTE port.
- Switching over an IP Tunnel Example—In this example, two routers are configured to switch Frame Relay PVCs over a point-to-point IP tunnel.

IV-184 Wide-Area Networking Configuration Guide

#### **PVC Switching Configuration Example**

You can configure your router as a dedicated, DCE-only Frame Relay switch. Switching is based on DLCIs. The incoming DLCI is examined, and the outgoing interface and DLCI are determined. Switching takes place when the incoming DLCI in the packet is replaced by the outgoing DLCI, and the packet is sent out the outgoing interface.

In the following example, the router switches two PVCs between interface serial 1 and 2. Frames with DLCI 100 received on serial 1 will be transmitted with DLCI 200 on serial 2 (see Figure 31).

### Figure 31 PVC Switching Configuration

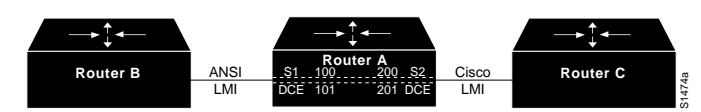

### Configuration for Router A

frame-relay switching

interface Ethernet0
ip address 131.108.160.58 255.255.255.0
!
interface Serial1
no ip address
encapsulation frame-relay
keepalive 15
frame-relay lmi-type ansi
frame-relay intf-type dce
frame-relay route 100 interface Serial2 200
clockrate 2000000
!
interface Serial2

encapsulation frame-relay keepalive 15 frame-relay intf-type dce frame-relay route 200 interface Seriall 100 frame-relay route 201 interface Seriall 101 clockrate 64000

#### Pure Frame Relay DCE Example

Using the PVC switching feature, it is possible to build an entire Frame Relay network using our routers. In the following example, Router A and Router C act as Frame Relay switches implementing a two-node network. The standard Network-to-Network Interface (NNI) signaling protocol is used between Router A and Router C (see Figure 32).

Configuring Frame Relay IV-185

#### Frame Relay Configuration Examples

#### Figure 32 Frame Relay DCE Configuration

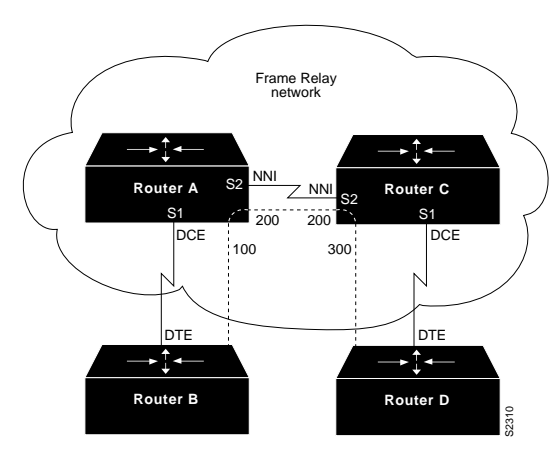

### Configuration for Router A

frame-relay switching interface ethernet 0 no ip address shutdown interface ethernet 1 no ip address shutdown interface ethernet 2 no ip address shutdown interface ethernet 3 no ip address shutdown interface serial 0 ip address 131.108.178.48 255.255.255.0 shutdown interface serial 1 no ip address encapsulation frame-relay frame-relay intf-type dce frame-relay lmi-type ansi frame-relay route 100 interface serial 2 200 interface serial 2 no ip address encapsulation frame-relay frame-relay intf-type nni

IV-186 Wide-Area Networking Configuration Guide

frame-relay lmi-type q933a
frame-relay route 200 interface serial 1 100
clockrate 2048000
!
interface serial 3
no ip address
shutdown

#### Configuration for Router C

frame-relay switching interface ethernet 0 no ip address shutdown interface ethernet1 no ip address shutdown interface ethernet 2 no ip address shutdown interface ethernet 3 no ip address shutdown interface serial 0 ip address 131.108.187.84 255.255.255.0 shutdown interface serial 1 no ip address encapsulation frame-relay frame-relay intf-type dce frame-relay route 300 interface serial 2 200 interface serial 2 no ip address encapsulation frame-relay frame-relay intf-type nni frame-relay lmi-type q933a frame-relay route 200 interface serial 1 300 interface serial 3 no ip address shutdown

#### Frame Relay Configuration Examples

#### Hybrid DTE/DCE PVC Switching Example

Routers can also be configured as hybrid DTE/DCE Frame Relay switches (see Figure 33).

#### Figure 33 Hybrid DTE/DCE PVC Switching

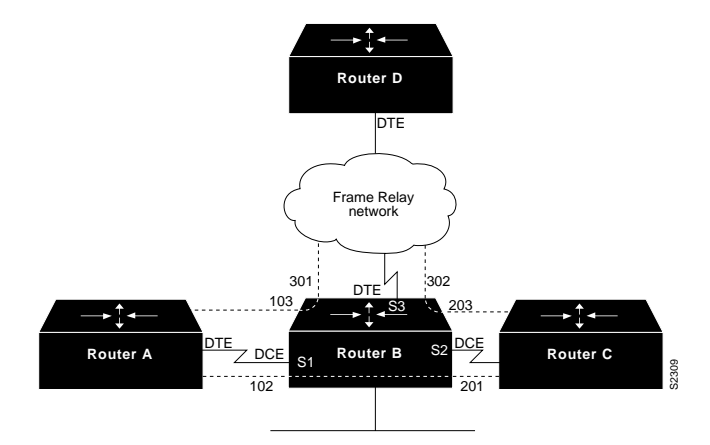

In the following example, Router B acts as a hybrid DTE/DCE Frame Relay switch. It can switch frames between the two DCE ports and between a DCE port and a DTE port. Traffic from the Frame Relay network can also be terminated locally. In the example, three PVCs are defined, as follows:

- Serial 1, DLCI 102 to serial 2, DLCI 201-DCE switching
- Serial 1, DLCI 103 to serial 3, DLCI 301-DCE/DTE switching
- Serial 2, DLCI 203 to serial 3, DLCI 302—DCE/DTE switching

DLCI 400 is also defined for locally terminated traffic.

#### Configuration for Router B

frame-relay switching

interface ethernet 0
ip address 131.108.123.231 255.255.255.0
!
interface ethernet 1
ip address 131.108.5.231 255.255.255.0
!
interface serial 0
no ip address

no ip address shutdown ! interface serial 1 no ip address encapsulation frame-relay frame-relay intf-type dce

Configuring Frame Relay IV-187

#### IV-188 Wide-Area Networking Configuration Guide

Wide-Area Networking Conliguration Of

frame-relay route 102 interface serial 2 201
frame-relay route 103 interface serial 3 301
!
interface serial 2
no ip address
encapsulation frame-relay
frame-relay intf-type dce

frame-relay route 201 interface serial 1 102 frame-relay route 203 interface serial 3 302 ! interface serial 3 ip address 131.108.111.231 encapsulation frame-relay frame-relay Imi-type ansi frame-relay route 301 interface serial 1 103 frame-relay route 302 interface serial 1 203 frame-relay map ip 131.108.111.4 400 broadcast

### Switching over an IP Tunnel Example

You can achieve switching over an IP tunnel by creating a point-to-point tunnel across the internetwork over which PVC switching can take place (see Figure 34).

#### Figure 34 Frame Relay Switch over IP Tunnel

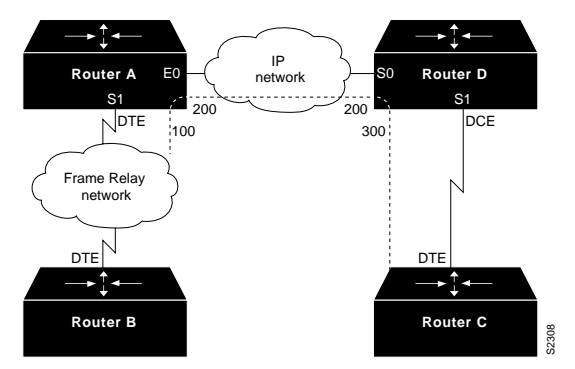

The following configurations illustrate how to create the IP network depicted in Figure 34.

#### Configuration for Router A

```
frame-relay switching
i
interface Ethernet0
ip address 108.131.123.231 255.255.255.0
i
interface Ethernet1
ip address 131.108.5.231 255.255.255.0
```

Configuring Frame Relay IV-189

#### Frame Relay Configuration Examples

interface Serial0
no ip address
shutdown
!
interface Serial1
ip address 131.108.222.231 255.255.255.0
encapsulation frame-relay
frame-relay map ip 131.108.222.4 400 broadcast
frame-relay route 100 interface Tunnel1 200
!
interface Tunnel1
tunnel source Ethernet0
tunnel destination 150.150.150.123

#### Configuration for Router D

- frame-relay switching ! interface Ethernet0 ip address 131.108.231.123 255.255.255.0
- interface Ethernet1 ip address 131.108.6.123 255.255.255.0 ! interface Seria10 ip address 150.150.123 255.255.255.0
- encapsulation ppp ! interface Tunnel1
- tunnel source Serial0 tunnel destination 108.131.123.231
- interface Serial1
  ip address 131.108.7.123 255.255.255.0
  encapsulation frame-relay
  frame-relay intf-type dce
  frame-relay route 300 interface Tunnel1 200

## **TCP/IP Header Compression Examples**

The following examples show various combinations of TCP/IP header compression and encapsulation characteristics on the interface and the effect on the inheritance of those characteristics on a Frame Relay IP map.

### IP Map with Inherited TCP/IP Header Compression Example

The following example shows an interface configured for TCP/IP header compression and an IP map that inherits the compression characteristics. Note that the Frame Relay IP map is not explicitly configured for header compression.

interface serial 1
encapsulation frame-relay
ip address 131.108.177.178 255.255.255.0
frame-relay map ip 131.108.177.177 177 broadcast
frame-relay ip tcp header-compression passive

IV-190 Wide-Area Networking Configuration Guide

Use of the **show frame-relay map** command will display the resulting compression and encapsulation characteristics; the IP map has inherited passive TCP/IP header compression:

#### Router> show frame-relay map

Serial 1 (administratively down): ip 131.108.177.177 dlci 177 (0xB1,0x2C10), static, broadcast, CISCO TCP/IP Header Compression (inherited), passive (inherited)

#### Using an IP Map to Override TCP/IP Header Compression Example

The following example shows the use of a Frame Relay IP map to override the compression set on the interface:

interface serial 1
encapsulation frame-relay
ip address 131.108.177.178 255.255.255.0
frame-relay map ip 131.108.177.177 177 broadcast nocompress
frame-relay ip top header-compression passive

# Use of the **show frame-relay map** command will display the resulting compression and encapsulation characteristics; the IP map has not inherited TCP header compression:

Serial 1 (administratively down): ip 131.108.177.177
dlci 177 (0xB1,0x2C10), static,
 broadcast,
 CISCO

## **Disabling TCP/IP Header Compression Examples**

The following examples show the use of two different commands to disable TCP/IP header compression.

## Disabling Inherited TCP/IP Header Compression Example

#### In this first example, the initial configuration is the following:

interface serial 1
encapsulation frame-relay
ip address 131.108.177.179 255.255.255.0
frame-relay ip tcp header-compression passive
frame-relay map ip 131.108.177.177 177 broadcast
frame-relay map ip 131.108.177.178 178 broadcast tcp header-compression

#### You enter the following commands:

serial interface 1 no frame-relay ip tcp header-compression

# Use of the **show frame-relay map** command will display the resulting compression and encapsulation characteristics:

#### Router> show frame-relay map

Serial 1 (administratively down): ip 131.108.177.177 177 dlci 177(0xB1, 0x2C10), static, broadcast CISCO

Configuring Frame Relay IV-191

#### Frame Relay Configuration Examples

Serial 1 (administratively down): ip 131.108.177.178 178
dlci 178(0xB2,0x2C20), static
broadcast
CISCO
TCP/IP Header Compression (enabled)

As a result, header compression is disabled for the first map (with DLCI 177), which inherited its header compression characteristics from the interface. However, header compression is not disabled for the second map (DLCI 178), which is explicitly configured for header compression.

#### Disabling Explicit TCP/IP Header Compression Example

In this second example, the initial configuration is the same as the previous example, but you enter the following commands:

serial interface 1 no frame-relay ip tcp header-compression frame-relay map ip 131.108.177.178 178 nocompress

Use of the **show frame-relay map** command will display the resulting compression and encapsulation characteristics:

#### Router> show frame-relay map

| Serial 1 | (administratively down): ip 131.108.177.177 177<br>dlci 177(0xB1,0x2C10), static,                                    |
|----------|----------------------------------------------------------------------------------------------------|
|          | broadcast<br>CISCO                                                                                                   |
| Serial 1 | <pre>(administratively down): ip 131.108.177.178 178<br/>dlci 178(0xE2,0x2C20), static<br/>broadcast<br/>CISCO</pre> |

The result of the commands is to disable header compression for the first map (with DLCI 177), which inherited its header compression characteristics from the interface, and also explicitly to disable header compression for the second map (with DLCI 178), which was explicitly configured for header compression.

IV-192 Wide-Area Networking Configuration Guide

Configuring and Troubleshooting Frame Relay

# **Frame Relay Characteristics**

Next Previous

s Contents

This section explains several Frame Relay characteristics of which you should be aware.

## **IP Split Horizon Checking**

IP split horizon checking is disabled by default for Frame Relay encapsulation so routing updates will come in and out the same interface. The routers learn the data–link connection identifiers (DLCIs) they need to use from the Frame Relay switch via Local Management Interface (LMI) updates. The routers then use Inverse ARP for the remote IP address and create a mapping of local DLCIs and their associated remote IP addresses. Additionally, certain protocols such as AppleTalk, transparent bridging, and IPX cannot be supported on partially meshed networks because they require "split horizon," in which a packet received on an interface cannot be transmitted out the same interface, even if the packet is received and transmitted on different virtual circuits. Configuring Frame Relay subinterfaces ensures that a single physical interface is treated as multiple virtual interfaces. This capability allows us to overcome split horizon rules. Packets received on the same physical interface.

## Ping Your Own IP Address on a Multipoint Frame Relay

You are not able to ping your own IP address on a multipoint Frame Relay interface. This is because Frame Relay multipoint (sub)interfaces are non-broadcast, (unlike Ethernet and point-to-point interfaces High-Level Data Link Control [HDLC]), and Frame Relay point-to-point sub-interfaces.

Furthermore, you are not able to ping from one spoke to another spoke in a hub and spoke configuration. This is because there is no mapping for your own IP address (and none were learned via Inverse ARP). But if you configure a static map (using the **frame–relay map** command) for your own IP address (or one for the remote spoke) to use the local DLCI, you can then ping your devices.

aton#ping 3.1.3.3
Type escape sequence to abort.
Sending 5, 100-byte ICMP Echos to 3.1.3.3, timeout is 2 seconds:
.....
Success rate is 0 percent (0/5)

aton#configure terminal Enter configuration commands, one per line. End with CNTL/Z. aton(config)#interface serial 1 aton(config-if)#frame-relay map ip 3.1.3.3 160 aton(config-if)#

aton#show frame-relay map Serial1 (up): ip 3.1.3.1 dlci 160(0xA0,0x2800), dynamic, broadcast,, status defined, active Serial1 (up): ip 3.1.3.2 dlci 160(0xA0,0x2800), static, CISCO, status defined, active

## Cisco - Configuring and Troubleshooting Frame Relay

```
Serial1 (up): ip 3.1.3.3 dlci 160(0xA0,0x2800), static,
                 CISCO, status defined, active
aton#ping 3.1.3.3
Type escape sequence to abort.
Sending 5, 100-byte ICMP Echos to 3.1.3.3, timeout is 2 seconds:
.....
Success rate is 100 percent (5/5), round-trip min/avg/max = 64/68/76 ms
at on#
aton#show running-config
interface Serial1
ip address 3.1.3.3 255.255.255.0
no ip directed-broadcast
encapsulation frame-relay
frame-relay map ip 3.1.3.2 160
frame-relay map ip 3.1.3.3 160
frame-relav interface-dlci 160
```

## The Keyword "broadcast"

The broadcast keyword provides two functions: it forwards broadcasts when multicasting is not enabled, and it simplifies the configuration of Open Shortest Path First (OSPF) for non-broadcast networks that use Frame Relay.

The broadcast keyword might also be required for some routing protocols — for example, AppleTalk — that depend on regular routing table updates, especially when the router at the remote end is waiting for a routing update packet to arrive before adding the route.

By requiring selection of a designated router, OSPF treats a non-broadcast, multi-access network such as Frame Relay in much the same way as it treats a broadcast network. In previous releases, this required manual assignment in the OSPF configuration using the **neighbor interface router** command. When the **frame-relay map** command is included in the configuration with the broadcast keyword, and the **ip ospf network** command (with the broadcast keyword) is configured, there is no need to configure any neighbors manually. OSPF now automatically runs over the Frame Relay network as a broadcast network. (See the **ip ospf network interface** command for more detail.)

**Note:** The OSPF broadcast mechanism assumes that IP class D addresses are never used for regular traffic over Frame Relay.

## Example

The following example maps the destination IP address 172.16.123.1 to DLCI 100:

```
interface serial 0
frame-relay map IP 172.16.123.1 100 broadcast
```

OSPF uses DLCI 100 to broadcast updates.

## **Reconfiguring a Subinterface**

Once you create a specific type of subinterface, you cannot change it without a reload. For example, you cannot create a multipoint subinterface serial0.2, then change it to point–to–point. To change it, you need to either reload the router or create another subinterface. This is the way the Frame Relay code works in Cisco

Cisco - Configuring and Troubleshooting Frame Relay

IOS® software.

## **DLCI** Limitations

## **DLCI Address Space**

Approximately 1000 DLCIs can be configured on a single physical link, given a 10-bit address. Because certain DLCIs are reserved (vendor-implementation-dependent), the maximum is about 1000. The range for a Cisco LMI is 16–1007. The stated range for ANSI/ITU is 16–992. These are the DLCIs carrying user-data.

However, when configuring Frame Relay VCs on subinterfaces, you need to consider a practical limit known as the IDB limit. The total number of interfaces and subinterfaces per system is limited by the number of interface descriptor blocks (IDBs) that your version of Cisco IOS supports. An IDB is a portion of memory that holds information about the interface such as counters, status of the interface, and so on. IOS maintains an IDB for each interface present on a platform and maintains an IDB for each subinterface. Higher speed interfaces require more memory than lower speed interfaces. Each platform contains different amounts of maximum IDBs and these limits may change with each Cisco IOS release.

For more information, see Maximum Number of Interfaces and Subinterfaces for Cisco IOS Software Platforms: IDB Limits.

## LMI Status Update

The LMI protocol requires that all permanent virtual circuit (PVC) status reports fit into a single packet and generally limits the number of DLCIs to less than 800, depending on the maximum transmission unit (MTU) size.

The default MTU on serial interfaces is 1500 bytes, yielding a maximum of 296 DLCIs per interface. You can increase the MTU to support a larger full status update message from the Frame Relay switch. If the full status update message is larger than the interface MTU, the packet is dropped, and the interface giant counter is incremented. When changing the MTU, ensure the same value is configured at the remote router and intervening network devices.

Please note that these numbers vary slightly, depending on the LMI type. The maximum DLCIs per router (not interface) platform guideline, based on extrapolation from empirical data established on a Cisco 7000 router platform, are listed below:

• Cisco 2500: 1 X T1/E1 link @ 60 DLCIs per interface = 60 total

Cisco – Configuring and Troubleshooting Frame Relay

- Cisco 4000: 1 X T1/E1 link @ 120 DLCIs per interface = 120 total
- Cisco 4500: 3 X T1/E1 links @ 120 DLCIs per interface = 360 total
- Cisco 4700: 4 X T1/E1 links @ 120 DLCIs per interface = 480 total
- Cisco 7000: 4 X T1/E1/T3/E3 links @ 120 DLCIs per interface = 480 total
- Cisco 7200: 5 X T1/E1/T3/E3 links @ 120 DLCIs per interface = 600 total
- Cisco 7500: 6 X T1/E1/T3/E3 links @ 120 DLCIs per interface = 720 total

Note: These numbers are guidelines only, and assume that all traffic is fast-switched.

### **Other Considerations**

A practical DLCI limit also depends on whether the VCs are running a dynamic or static routing protocol. Dynamic routing protocols, and other protocols like IPX SAP that exchange database tables, send hellos and forwarding information messages which must be seen and processed by the CPU. As a general rule, using static routes will allow you to configure a larger number of VCs on a single Frame Relay interface.

## **IP/IPX/AT Address**

If you are using subinterfaces, don't put an IP, IPX or AT address on the main interface. Assign DLCIs to their subinterfaces before you enable the main interface to ensure that **frame-relay inverse-arp** works properly. In case it does malfunction, follow the steps below:

- 1. Turn off Inverse Address Resolution Protocol (ARP) for that DLCI by using the **no frame-relay inverse-arp ip 16** and the **clear frame-relay-inarp** commands.
- 2. Fix your configuration.
- 3. Turn the frame-relay inverse-arp command on again.

## **RIP and IGRP**

Routing Information Protocol (RIP) updates flow every 30 seconds. Each RIP packet can contain up to 25 route entries, for a total of 536 bytes; 36 bytes of this total are header information, and each route entry is 20 bytes. Therefore, if you advertise 1000 routes over a Frame Relay link configured for 50 DLCIs, the result is 1 MB of routing update data every 30 seconds, or 285 kbps of bandwidth consumed. On a T1 link, this bandwidth represents 18.7 percent of the bandwidth, with each update duration being 5.6 seconds. This amount of overhead is considerable, and it is borderline acceptable, but the committed information rate (CIR) would have to be in the region of the access speed. Obviously, anything less than a T1 would incur too much overhead. For example:

- 1000/25 = 40 packets X 36 = 1440 header bytes
- 1000 X 20 bytes = 20,000 bytes of route entries
- Total 21,440 bytes X 50 DLCIs = 1072 MB of RIP updates every 30 seconds

Cisco - Configuring and Troubleshooting Frame Relay

• 1,072,000 bytes / 30 sec X 8 bits = 285 kbps

Interior Gateway Routing Protocol (IGRP) updates flow every 90 seconds (this interval is configurable). Each IGRP packet can contain 104 route entries, for a total of 1492 bytes, 38 of which are header information, and each route entry is 14 bytes. If you advertise 1000 routes over a Frame Relay link configured with 50 DLCIs, the request is approximately 720 KB of routing update data every 90 seconds, or 64 kbps of bandwidth consumed. On a T1 link, this bandwidth would represent 4.2 percent of the bandwidth, with each update duration being 3.7 seconds. This overhead is an acceptable amount:

- 1000/104 = 9 packets X 38 = 342 header bytes
- 1000 X 14 = 14,000 bytes of route entries
- Total = 14,342 bytes X 50 DLCIs = 717 KB of IGRP updates every 90 seconds
- 717,000 bytes / 90 X 8 bits = 63.7 kbps

Routing Table Maintenance Protocol (RTMP) routing updates occur every 10 seconds (this interval is configurable). Each RTMP packet can contain up to 94 extended route entries, for a total of 564 bytes, 23 bytes of header information, and each route entry is 6 bytes. If you advertise 1000 AppleTalk networks over a Frame Relay link configured for 50 DLCIs, the result is approximately 313 KB of RTMP updates every 10 seconds, or 250 kbps of bandwidth consumed. To remain within an acceptable level of overhead 15 percent or less), a T1 rate is required. For example:

- 1000/94 = 11 packets X 23 bytes = 253 header bytes
- 1000 X 6 = 6000 bytes of route entries
- Total = 6253 X 50 DLCIs = 313 KB of RTMP updates every 10 seconds
- 313,000 / 10 sec X 8 bits = 250 kbps

IPX RIP packet updates occur every 60 seconds (this interval is configurable). Each IPX RIP packet can contain up to 50 route entries for a total of 536 bytes, 38 bytes of header information, and each route entry is 8 bytes. If you advertise 1000 IPX routes over a Frame Relay link configured for 50 DLCIs, the result is 536 KB of IPX updates every 60 seconds, or 58.4 kbps of bandwidth consumed. To remain within an acceptable level of overhead (15 percent or less), a rate of 512 kbps is required. For example:

- 1000/50 = 20 packets X 38 bytes = 760 bytes of header
- 1000 X 8 = 8000 bytes of route entries
- Total = 8760 X 50 DLCIs = 438,000 bytes of IPX updates every 60 seconds
- 438,000 / 60 sec X 8 bits = 58.4 kbps

IPX service access point (SAP) packet updates occur every 60 seconds (this interval is configurable). Each IPX SAP packet can contain up to seven advertisement entries for a total of 536 bytes, 38 bytes of header information, and each advertisement entry is 64 bytes. If you broadcast 1000 IPX advertisements over a Frame Relay link configured for 50 DLCIs, you would end up with 536 KB of IPX updates every 60 seconds, or 58.4 kbps of bandwidth consumed. To remain within an acceptable level of overhead (15 percent or less), a rate of greater than 2 Mbps is required. Obviously, SAP filtering is required in this scenario. Compared to all

Cisco - Configuring and Troubleshooting Frame Relay

other protocols mentioned in this section, IPX SAP updates require the most bandwidth:

- 1000/7 = 143 packets X 38 bytes = 5434 bytes of header
- 1000 X 64 = 64,000 bytes of route entries
- Total = 69,434 X 50 DLCIs = 3,471,700 bytes of IPX service advertisements every 60 seconds
- 3,471,700 / 60 sec X 8 bits = 462 kbps

## Keepalive

In some cases, the keepalive on the Cisco device needs to be set slightly shorter (about 8 seconds) than the keepalive on the switch. You'll see the need for this if the interface keeps coming up and down.

## **Serial Interfaces**

Serial interfaces, which are by default multipoint, are non-broadcast media, while point-to-point subinterfaces are broadcast. If you are using static routes, you can point to either the next hop or the serial subinterface. For multipoint, you need to point to the next hop. This concept is very important when doing OSPF over Frame Relay. The router needs to know that this is a broadcast interface for OSPF to work.

## **OSPF** and **Multipoint**

OSPF and multipoint can be very troublesome. OSPF needs a Designated Router (DR). If you start losing PVCs, some routers may lose connectivity and try to become a DR even though other routers still see the old DR. This causes the OSPF process to malfunction.

Overhead associated with OSPF is not as obvious and predictable as that with traditional distance vector routing protocols. The unpredictability comes from whether or not the OSPF network links are stable. If all adjacencies to a Frame Relay router are stable, only neighbor hello packets (keepalives) will flow, which is comparatively much less overhead than that incurred with a distance vector protocol (such as RIP and IGRP). If, however, routes (adjacencies) are unstable, link–state flooding will occur, and bandwidth can quickly be consumed. OSPF also is very processor–intensive when running the Dijkstra algorithm, which is used for computing routes.

In earlier releases of Cisco IOS software, special care had to be taken when configuring OSPF over multiaccess nonbroadcast medias such as Frame Relay, X.25, and ATM. The OSPF protocol considers these media like any other broadcast media such as Ethernet. Nonbroadcast multiaccess (NBMA) clouds are typically built in a hub and spoke topology. PVCs or switched virtual circuits (SVCs) are laid out in a partial mesh and the physical topology does not provide the multiaccess the OSPF believes is there. For the case of point-to-point serial interfaces, OSPF always forms an adjacency between the neighbors. OSPF adjacencies exchange database information. In order to minimize the amount of information exchanged on a particular segment, OSPF elects one router to be a DR, and one router to be a backup designated router (BDR) on each multiaccess segment. The BDR is elected as a backup mechanism in case the DR goes down.

The idea behind this setup is that routers have a central point of contact for information exchange. The selection of the DR became an issue because the DR and BDR needed to have full physical connectivity with all routers that exist on the cloud. Also, because of the lack of broadcast capabilities, the DR and BDR needed to have a static list of all other routers attached to the cloud. This setup is achieved using the **neighbor** command:

Cisco - Configuring and Troubleshooting Frame Relay

### neighbor ip-address [priority number] [poll-interval seconds]

In later releases of Cisco IOS software, different methods can be used to avoid the complications of configuring static neighbors and having specific routers becoming DRs or BDRs on the nonbroadcast cloud. Which method to use is influenced by whether the network is new or an existing design that needs modification.

A subinterface is a logical way of defining an interface. The same physical interface can be split into multiple logical interfaces, with each subinterface being defined as point-to-point. This scenario was originally created in order to better handle issues caused by split horizon over NBMA and vector based routing protocols.

A point-to-point subinterface has the properties of any physical point-to-point interface. As far as OSPF is concerned, an adjacency is always formed over a point-to-point subinterface with no DR or BDR election. OSPF considers the cloud a set of point-to-point links rather than one multiaccess network. The only drawback for the point-to-point is that each segment belongs to a different subnet. This scenario might not be acceptable because some administrators have already assigned one IP subnet for the whole cloud. Another workaround is to use IP unnumbered interfaces on the cloud. This scenario also might be a problem for some administrators who manage the WAN based on IP addresses of the serial lines.

| Next | Previous | Contents |  |
|------|----------|----------|--|
|      |          |          |  |

All contents are Copyright © 1992--2002 Cisco Systems Inc. All rights reserved. Important Notices and Privacy Statement.

Updated: Sep 02, 2002

Document ID: 15442